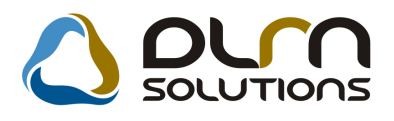

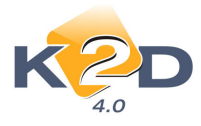

# Hibajavítások a K2D Pénzügy - Könyvelés moduljaiban

| 1. Bej                    | övő számla rögzítésben elkövetett hibák javítása                                           | 4      |
|---------------------------|--------------------------------------------------------------------------------------------|--------|
| 1.1. Fel                  | dolgozás alatt lévő bejövő számla javítás                                                  | 4      |
| 1.2. Érk                  | ezett állapotban lévő bejövő számla javítása                                               | 4      |
| 1.3. Elfo                 | gadva állapotban lévő számlák javítása                                                     | 5      |
| 1.3.1.                    | Nem teljesített, főkönyvben nem szereplő bejövő számla javítása                            | 5      |
| 1.3.1.1.                  | "Elfogadott – feldolgozás alatti" állapot.                                                 | 6      |
| <i>1.3.1.2.</i><br>1.3.2. | "Feldolgozás alatt" állapot<br>Teljesített, főkönyvben nem szereplő bejövő számla javítása | 7<br>7 |
| 1.3.2.1.                  | "Elfogadott – feldolgozás alatti" állapot.                                                 | 8      |
| 1.3.2.2.                  | "Feldolgozás alatt" állapot 1                                                              | 0      |
| 1.3.3.                    | Nem teljesített, főkönyvben szereplő bejövő számla javítása1                               | 0      |
| 1.3.3.1.                  | "Elfogadott – feldolgozás alatti" állapot 1                                                | 1      |
| 1.3.3.2.                  | "Feldolgozás alatt" állapot                                                                | 3      |
| 1.3.4.                    | Teljesített, főkönyvben nem szereplő bejövő számla javítása 1                              | 3      |
| 1.3.4.1.                  | "Elfogadott – feldolgozás alatti" állapot                                                  | 4      |
| 1.3.4.2.                  | "Feldolgozás alatt" állapot 1                                                              | 5      |
| 1.4. ÁFA                  | A bevallásban szereplő számlák javítása1                                                   | 5      |
| 2. Pér                    | nztárkezelésben elkövetett hibák javítása1                                                 | 5      |
| 2.1. Fel                  | dolgozás alatt lévő pénztárbizonylat javítása1                                             | 5      |
| 2.2. "Ny                  | omtatva" állapotban lévő pénztárbizonylat javítása1                                        | 7      |
| 2.3. "Fiz                 | etve" állapotban lévő pénztárbizonylat javítása1                                           | 7      |
| 2.3.1.                    | Rossz számla került kiegyenlítésre 1                                                       | 7      |
| 2.3.1.1.                  | Javítás folyószámla kezelés modulban1                                                      | 7      |
| 2.3.1.2.                  | Javítás Pénztár és Folyószámlakezelés modulban1                                            | 8      |
| 2.3.2.                    | Rossz Egyéb típusú pénztárbizonylat került kiállítása1                                     | 9      |
| 2.3.2.1.                  | Pénztár modulban1                                                                          | 9      |

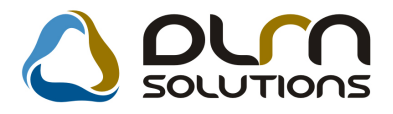

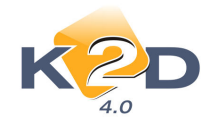

| 3. Bar                                                                                                    | nkkivonat rögzítésben elkövetett hibák javítása                                                                                                    | 20                                                                                                    |
|----------------------------------------------------------------------------------------------------|----------------------------------------------------------------------------------------------------|----------------------------------------------------------------------------------------------------|
| 3.1. "Fe                                                                                                    | ldolgozás alatt" lévő bankkivonat tétel javítása                                                                                                    | 20                                                                                                    |
| 3.2. "Ne                                                                                                    | m módosítható" állapotban lévő bankkivonat tétel javítása                                                                                                    | 21                                                                                                    |
| 3.2.1.                                                                                                    | Javítás, ha a bankkivonat állapota "Feldolgozás alatt"                                                                                                    | 22                                                                                                    |
| 3.2.1.1.                                                                                                    | Számlakiegyenlítés típusú rontott tételek javítása – rossz számla kiegyenlítése                                                                                                    | 22                                                                                                    |
| 3.2.1.1.1.                                                                                                    | Javítás Folyószámla kezelés modulban                                                                                                    | 22                                                                                                    |
| 3.2.1.1.2.                                                                                                    | Javítás Bank és Folyószámlakezelés modulban                                                                                                    | 22                                                                                                    |
| 3.2.1.2.                                                                                                    | "Egyéb, folyószámlát nem érintő bankkivonat tétel javítása                                                                                                    | 23                                                                                                    |
| 3.2.2.                                                                                                    | Javítás, ha a bankkivonat állapota "Nem módosítható"                                                                                                    | 23                                                                                                    |
| 3.2.2.1.                                                                                                    | Számlakiegyenlítés típusú rontott tételek javítása – rossz számla kiegyenlítése                                                                                                    | 23                                                                                                    |
| 3.2.2.1.1.                                                                                                    | Javítás Folyószámla kezelés modulban                                                                                                    | 23                                                                                                    |
| 3.2.2.1.2.                                                                                                    | Javítás Bank és Folyószámlakezelés modulban                                                                                                    | 24                                                                                                    |
| 3.2.3.                                                                                                    | "Egyéb, folyószámlát nem érintő bankkivonat tétel javítása                                                                                                    | 25                                                                                                    |
|                                                                                                    |                                                                                                    |                                                                                                    |
| 4. ÁF                                                                                                    | A bevallás modulban elkövetett hibák javítása                                                                                                    | 25                                                                                                    |
| <b>4. ÁF</b><br>4.1. ÁF                                                                                                    | A bevallás modulban elkövetett hibák javítása                                                                                                    | <b>25</b><br>25                                                                                                    |
| <ul> <li>4. ÁFA</li> <li>4.1. ÁFA</li> <li>4.1.1.</li> </ul>                                                                                                    | A bevallás modulban elkövetett hibák javítása<br>A bevallásból hiányzó számlák felvitele<br>ÁFA bevallásba minden számla belekerül, függetlenül a Főkönyvi feladástól                                                                                                    | <b>25</b><br>25<br>25                                                                                                    |
| <ul> <li>4. ÁFA</li> <li>4.1. ÁFA</li> <li>4.1.1.</li> <li>4.1.2.</li> </ul>                                                                                                    | A bevallás modulban elkövetett hibák javítása<br>A bevallásból hiányzó számlák felvitele<br>ÁFA bevallásba minden számla belekerül, függetlenül a Főkönyvi feladástól<br>ÁFA bevallásban csak a főkönyvi rendszernek feladott számlák jelennek meg                                                                                                    | 25<br>25<br>25<br>26                                                                                                    |
| <ol> <li>A. ÁFA</li> <li>4.1. ÁFA</li> <li>4.1.1.</li> <li>4.1.2.</li> <li>4.1.2.1.</li> </ol>                                                                                                    | A bevallás modulban elkövetett hibák javítása<br>A bevallásból hiányzó számlák felvitele<br>ÁFA bevallásba minden számla belekerül, függetlenül a Főkönyvi feladástól<br>ÁFA bevallásban csak a főkönyvi rendszernek feladott számlák jelennek meg<br>Nincs felrögzítve a bejövő számla javítása:                                                                                                    | 25<br>25<br>26<br>26                                                                                                    |
| <ol> <li>ÁFA</li> <li>4.1. ÁFA</li> <li>4.1.2.</li> <li>4.1.2.1.</li> <li>4.1.2.2.</li> </ol>                                                                                                    | A bevallás modulban elkövetett hibák javítása<br>A bevallásból hiányzó számlák felvitele<br>ÁFA bevallásba minden számla belekerül, függetlenül a Főkönyvi feladástól<br>ÁFA bevallásban csak a főkönyvi rendszernek feladott számlák jelennek meg<br>Nincs felrögzítve a bejövő számla javítása:<br>Nincs felkönyvelve a Főkönyvbe a hiányzó számla javítása                                                                                                    | 25<br>25<br>26<br>26<br>26                                                                                                    |
| <ul> <li>4. ÁFA</li> <li>4.1. ÁFA</li> <li>4.1.1.</li> <li>4.1.2.</li> <li>4.1.2.1.</li> <li>4.1.2.2.</li> <li>4.2. Szá</li> </ul>                                                                             | A bevallás modulban elkövetett hibák javítása.<br>A bevallásból hiányzó számlák felvitele.<br>ÁFA bevallásba minden számla belekerül, függetlenül a Főkönyvi feladástól<br>ÁFA bevallásban csak a főkönyvi rendszernek feladott számlák jelennek meg.<br>Nincs felrögzítve a bejövő számla javítása:<br>Nincs felkönyvelve a Főkönyvbe a hiányzó számla javítása                                                                                                    | 25<br>25<br>26<br>26<br>26<br>26<br>27                                                                                                    |
| <ul> <li>4. ÁFA</li> <li>4.1. ÁFA</li> <li>4.1.1.</li> <li>4.1.2.</li> <li>4.1.2.1.</li> <li>4.1.2.2.</li> <li>4.2. Szá</li> <li>4.2.1.</li> </ul>                                                             | A bevallás modulban elkövetett hibák javítása.<br>A bevallásból hiányzó számlák felvitele<br>ÁFA bevallásba minden számla belekerül, függetlenül a Főkönyvi feladástól<br>ÁFA bevallásban csak a főkönyvi rendszernek feladott számlák jelennek meg<br><i>Nincs felrögzítve a bejövő számla javítása:</i><br><i>Nincs felkönyvelve a Főkönyvbe a hiányzó számla javítása</i><br>mlák kivétele az ÁFA bevallásból.                                                                                                    | 25<br>25<br>26<br>26<br>26<br>27<br>27                                                                                                    |
| <ul> <li>4. ÁFA</li> <li>4.1. ÁFA</li> <li>4.1.1.</li> <li>4.1.2.</li> <li>4.1.2.1.</li> <li>4.1.2.2.</li> <li>4.2. Szá</li> <li>4.2.1.</li> <li>4.2.2.</li> </ul>                                             | A bevallás modulban elkövetett hibák javítása<br>A bevallásból hiányzó számlák felvitele<br>ÁFA bevallásba minden számla belekerül, függetlenül a Főkönyvi feladástól<br>ÁFA bevallásban csak a főkönyvi rendszernek feladott számlák jelennek meg<br><i>Nincs felrögzítve a bejövő számla javítása:</i><br><i>Nincs felkönyvelve a Főkönyvbe a hiányzó számla javítása</i><br>mlák kivétele az ÁFA bevallásból<br>Kimenő számla kivétele az ÁFA bevallásból                                                                                                    | 25<br>25<br>26<br>26<br>26<br>26<br>27<br>27<br>28                                                                                                    |
| <ul> <li>4. ÁFA</li> <li>4.1. ÁFA</li> <li>4.1.1.</li> <li>4.1.2.</li> <li>4.1.2.1.</li> <li>4.1.2.2.</li> <li>4.2. Szá</li> <li>4.2.1.</li> <li>4.2.2.</li> <li>4.3. Önt</li> </ul>                           | A bevallás modulban elkövetett hibák javítása<br>A bevallásból hiányzó számlák felvitele<br>ÁFA bevallásba minden számla belekerül, függetlenül a Főkönyvi feladástól<br>ÁFA bevallásban csak a főkönyvi rendszernek feladott számlák jelennek meg<br><i>Nincs felrögzítve a bejövő számla javítása:</i><br><i>Nincs felkönyvelve a Főkönyvbe a hiányzó számla javítása</i><br>mlák kivétele az ÁFA bevallásból<br>Kimenő számla kivétele az ÁFA bevallásból<br>Bejövő számla kivétele az ÁFA bevallásból                                                                      | 25<br>25<br>26<br>26<br>26<br>26<br>27<br>27<br>28<br>29                                                                                                    |
| <ol> <li>ÁFA</li> <li>ÁFA</li> <li>Á.1. ÁFA</li> <li>4.1.1.</li> <li>4.1.2.</li> <li>4.1.2.1.</li> <li>4.1.2.2.</li> <li>4.2. Szá</li> <li>4.2.1.</li> <li>4.2.2.</li> <li>4.3. Önn</li> <li>5. Kor</li> </ol> | A bevallás modulban elkövetett hibák javítása.<br>A bevallásból hiányzó számlák felvitele<br>ÁFA bevallásba minden számla belekerül, függetlenül a Főkönyvi feladástól<br>ÁFA bevallásban csak a főkönyvi rendszernek feladott számlák jelennek meg<br><i>Nincs felrögzítve a bejövő számla javítása:</i><br><i>Nincs felkönyvelve a Főkönyvbe a hiányzó számla javítása</i><br>mlák kivétele az ÁFA bevallásból<br>Kimenő számla kivétele az ÁFA bevallásból.<br>Bejövő számla kivétele az ÁFA bevallásból.<br>mevízió                                                        | 25<br>25<br>26<br>26<br>26<br>26<br>27<br>27<br>27<br>27<br>27<br>27<br>27<br>27<br>27<br>27<br>27<br>27<br>27<br>26<br>26<br>26<br>26<br>26<br>26<br>26<br>26<br>26<br>26<br>26<br>26<br>26<br>26<br>26<br>26<br>26<br>26<br>26<br>26<br>26<br>26<br>26<br>26<br>27<br>27<br>27<br>27<br>27<br>26<br>27<br>27<br>27<br>27<br>27<br>27<br>27<br>27<br>27<br>27<br>27<br>27<br>27<br> |
| <ol> <li>ÁFA</li> <li>ÁFA</li> <li>ÁI.1.</li> <li>ÁI.2.</li> <li>A.1.2.1.</li> <li>A.1.2.2.</li> <li>A.2.2.</li> <li>A.2.1.</li> <li>A.2.2.</li> <li>A.3. Ömr</li> <li>5. Kor</li> <li>5.1. Ros</li> </ol>     | A bevallás modulban elkövetett hibák javítása<br>A bevallásból hiányzó számlák felvitele<br>ÁFA bevallásba minden számla belekerül, függetlenül a Főkönyvi feladástól<br>ÁFA bevallásban csak a főkönyvi rendszernek feladott számlák jelennek meg<br><i>Nincs felrögzítve a bejövő számla javítása:</i><br><i>Nincs felkönyvelve a Főkönyvbe a hiányzó számla javítása</i><br>mlák kivétele az ÁFA bevallásból<br>Kimenő számla kivétele az ÁFA bevallásból<br>Bejövő számla kivétele az ÁFA bevallásból<br>revízió<br>mtírozás és Főkönyv modulban elkövetett hibák javítása | 25<br>25<br>26<br>26<br>26<br>26<br>27<br>27<br>27<br>27<br>27<br>27<br>27<br>23<br>29<br>29<br>                                                                                                    |

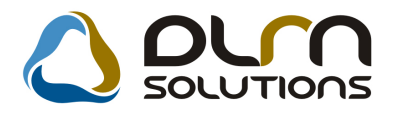

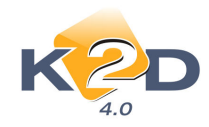

| 5.1.1.1.   | Kimenő számlák kontírozásának javítása                                             | 30 |  |  |  |  |
|------------|------------------------------------------------------------------------------------|----|--|--|--|--|
| 5.1.1.1.1. | Javítás manuális átkontírozással                                                   | 30 |  |  |  |  |
| 5.1.1.1.2. | Javítás az előkontírozás átparaméterezésével                                       | 31 |  |  |  |  |
| 5.1.1.2.   | Bejövő számlák kontírozásának javítása                                             | 31 |  |  |  |  |
| 5.1.1.2.1. | Javítás manuális átkontírozással                                                   | 31 |  |  |  |  |
| 5.1.1.2.2. | Javítás az előkontírozás átparaméterezésével                                       | 32 |  |  |  |  |
| 5.1.1.2.3. | Javítás a bejövő számla rögzítésének módosításával                                 | 32 |  |  |  |  |
| 5.1.2.     | Azon számlák javítása, melyek már feladásra kerültek a Főkönyvbe                   | 32 |  |  |  |  |
| 5.2. Ros   | sz pénztár, bank kontírozás javítása                                               | 32 |  |  |  |  |
| 5.2.1.     | A bank, pénztár még nem került feladásra a Főkönyv felé                            | 32 |  |  |  |  |
| 5.2.1.1.   | Javítás manuális átkontírozással                                                   | 32 |  |  |  |  |
| 5.2.1.2.   | Javítás az előkontírozás átparaméterezésével                                       | 33 |  |  |  |  |
| 5.2.1.3.   | Javítás a bank, vagy pénztár rögzítésének módosításával                            | 33 |  |  |  |  |
| 5.2.2.     | Azon pénztári és banki tételek javítása, melyek már feladásra kerültek a Főkönyvbe | 33 |  |  |  |  |
| 5.3. Kon   | 5.3. Kontírozó modulban elrontott vegyes tétel (MIX) javítása                      |    |  |  |  |  |
| 5.4. Főkö  | önyv modulban elrontott vegyes tétel javítása                                      | 34 |  |  |  |  |

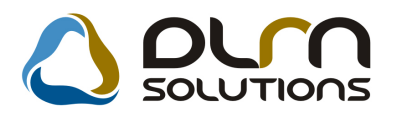

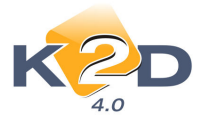

# 1. Bejövő számla rögzítésben elkövetett hibák javítása

# 1.1. Feldolgozás alatt lévő bejövő számla javítás

"Feldolgozás alatt" státuszban lévő bejövő számlánál módosítható a "Számlafejben", "Számlatételben" és a "Dokumentum" fülön lévő minden adat, korlátozás nélkül.

| 📽 Aktuális számla | a adatainak módosítása                                                 | X        |
|-------------------|------------------------------------------------------------------------|----------|
| Napló Informáci   | ció Helyesbítés Állapotváltás Előlegbesz. Sablonok Kontír riport       |          |
| KZ                |                                                                        |          |
| Számlafej Számla  | atétel Dokumentum                                                      |          |
| Típus             | s Gyári alkatrészbeszerz 🔹 🦳 Part. rel. Szállító 🔹 Pnem HUF 💌 GENI 201 | 0800992  |
| Fajta             | Altípus - Számla dátuma 200                                            | 8.11.11. |
| Partner           | r 🕽 📕 TESZTPARTNER-3 📕 Folyamatos telj. 🗂 Teljesítés dátuma 200        | 8.11.11. |
| Banksz.           | Fizetési határidő 200                                                  | 8.11.11. |
|                   | Áfa arányosítás∏ Érk. dátum 200                                        | 8.11.11. |
| Nettó             | i 1,00 ÁFA 20% 🔽 Levonh. 🔹 Nem levonh 🔍 Ikt. dátum 200                 | 8 11 11  |
| ÁFA               | ,00 Jóváhagyás áll. Feldolgozás a                                      | alatt 💌  |
| Totál             | I 1,00 ,00 Státusz -                                                   |          |
| Fiz. mód          | I Készpénz 🔹 Aldivízió ADMINISZTRÁCIÓ 💌 Könyv. áll Nem adható fe       | el       |
| Költséghely       | / Új gépjrámű értékesíté: ▼ Helyesbítő? 	 Helyesbített szla.           |          |
| Számlaszám        | 1 Különb. ÁFA-s 🗌 Normál 🖲 Szla helyette:                              | sítő 🔍   |
| 3                 | Spec.adózó 🗌 - Pénzmo                                                  | ozgás⊽   |
| Jóváhagyó         | i dmsdba 🔄 Reg.adót tart. 🗌 Előleg besz? 🗖 Elő                         | őleg?∏   |
| Megjegyzés        | 5                                                                      |          |
| Jóváhagyó mj.     |                                                                        |          |
|                   |                                                                        |          |
|                   |                                                                        | 0<br>OK  |
|                   |                                                                        |          |

# 1.2. Érkezett állapotban lévő bejövő számla javítása

"Érkezett" állapotban lévő bejövő számla esetében státuszállítás nélkül módosítható:

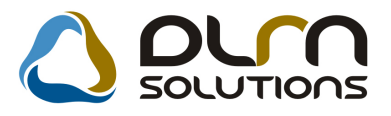

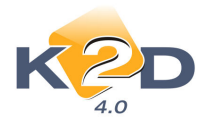

| 🦉 Aktu  | iális számla a      | ıdatainak módo  | sítása        |             |             |              |                         | 14                 |        |             |
|---------|---------------------|-----------------|---------------|-------------|-------------|--------------|-------------------------|--------------------|--------|-------------|
| Napló   | Információ          | Helyesbítés     | Állapotváltás | Előlegbesz. | Sablonok    | Kontír ripor | t                       |                    |        |             |
|         | KZ                  | D               | 6             | ) oru       | n so        |              | ns                      |                    |        |             |
| Számlat | <b>fej</b> Számlaté | tel Dokumentur  | n             |             |             |              |                         |                    |        |             |
|         | Tipus               | Egyéb           | -             | Part. rel.  | Szállító    | -            | Pnem HI                 | JF 🕶 G             | ENI    | 200800992   |
|         | Fajta               |                 |               | Altípus     | -           |              | ✓ Sz                    | ámla dátu          | ma     | 2008.11.11. |
|         | Partner             | TES             | TPARTNER-3    |             | Folya       | matos telj.  | 🗆 Telje                 | esítés dátu        | ma     | 2008.11.11. |
|         | Banksz.             |                 |               |             |             |              | Fiz                     | etési határ        | idő    | 2008.11.11. |
|         |                     |                 |               |             |             | Áfa arány    | rosítás 🗌               | Érk. dát           | um     | 2008.11.11. |
|         | Nettó               | 11              | 11,00 ÁFA 2   | 0% 💌 Levo   | onh. (      | Nem lev      | onh C                   | lkt dát            | um     | 2008 11 11  |
|         | ÁFA                 | 2               | 222,00        | ,00         | D           |              | Jóváhagy                | ∕ás áll. Érk       | ezett  | •           |
|         | Totál               | 13              | 333,00        | ,0(         | D           |              | <u> </u>                | tatusz -           |        |             |
|         | Fiz. mód            | Készpénz        | -             | Aldivízió   | ADMINIS     | ztráció      | <ul> <li>Kör</li> </ul> | <b>yv. áll</b> Hib | ás elő | kontírozás  |
| Kö      | Itséghely           | Ĵj gépjrámű ért | ékesíté: 💌    |             | Helyesb     | itő?□        | Helyes                  | bitett szla        |        |             |
| Szá     | mlaszám 1           |                 |               | К           | ülönb. Ál   | FA-s 🗌       | Norm                    | iál 🔍 Szla         | hely   | ettesítő    |
|         |                     |                 |               |             | Spec.ad     | lózó ∏ -     |                         |                    | Pén    | nzmozgás 🗸  |
| Jó      | váhagyó             | PÁKOLICZ MÓ     | NIKA          | Reg.a       | dót tart. 🛛 |              | Előle                   | g besz?□           |        | Előleg?     |
| Me      | gjegyzés            |                 |               |             |             |              |                         |                    |        |             |
| Jóváh   | agyó mj.            |                 |               |             |             |              |                         |                    |        |             |
|         |                     |                 |               |             |             |              |                         |                    |        |             |
|         |                     | <b>28</b>       | 🏀 🚘           | 🏷 🔀         | ×[          | 2            | E                       |                    | 6      | NO OR       |
|         |                     |                 |               |             |             |              |                         |                    |        |             |

- "Jóváhagyó mj" (Jóváhagyó megjegyzés) mező tartalma
- Aldivízió
- Csatolható dokumentum

"Érkezett" állapotból visszaállítható a számla "Feldolgozás alattiba" az "Állapotváltás" menüpont segítségével.

"Feldolgozás alatt" státuszban pedig a beérkező számla minden adata módosítható.

# 1.3. Elfogadva állapotban lévő számlák javítása

#### 1.3.1. Nem teljesített, főkönyvben nem szereplő bejövő számla javítása

"Elfogadva" állapotban lévő számlán, már nem módosíthatóak az adatok, csak dokumentum csatolható.

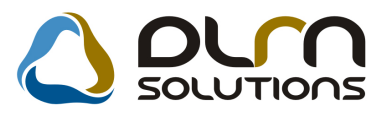

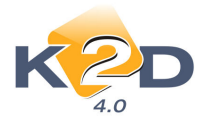

| 📽 Aktuális számla | adatainak módosítása         |                                 |                 |                                | 8                   |
|-------------------|------------------------------|---------------------------------|-----------------|--------------------------------|---------------------|
| Napló Informác    | ió Helyesbítés Állapotváltás | Előlegbesz. Sablor              | lok Kontír ripo | rt                             |                     |
| KZ                |                              | 🕚 oru s                         | 5010710         | SUCE                           |                     |
| Számlafej Számla  | tétel Dokumentum             |                                 |                 |                                |                     |
| Típus             | Új gjhöz tartozó egyél 💌     | Part. rel. Száll                | ító 💌           | Pnem HUF -                     | GENI 200800982      |
| Fajta             | - 🔽                          | Altípus műsz                    | aki vizsga      | <ul> <li>Számla dá</li> </ul>  | tuma 2008.10.29.    |
| Partner           | 1005 TESZTPARTNER            | -1005 Fo                        | olyamatos telj  | . 🔲 Teljesítés dá              | tuma 2008.10.29.    |
| Banksz.           | 11778845-45781458            |                                 |                 | Fizetési hat                   | áridő 2008.10.29.   |
|                   |                              |                                 | Áfa arán        | yosítás∏ Érk.d                 | átum 2008.10.29.    |
| Nettó             | 100 000,00 ÁFA               | 20% - Levonh.                   | • Nem le        | vonh. <sup>C</sup> lkt. d      | átum 2008.10.29.    |
| ÁFA               | 20 000,00                    | ,00                             |                 | Jóváhagyás áll.                | Elfogadva 🔄         |
| Totál             | 120 000,00                   | ,00,                            |                 | Státusz k                      | íinyomtatva         |
| Fiz. mód          | Készpénz 💌                   | Aldivízió ADM                   | INISZTRÁCIÓ     | <ul> <li>Könyv. áll</li> </ul> | eladásra előkészítv |
| Költséghely       | Új gépjrámű értékesíté: 💌    | Hely                            | esbítő? 🗌       | Helyesbített sz                | la.                 |
| Számlaszám        | 2342323                      | Különt                          | ). ÁFA-s □      | Normál 🎱 Sa                    | zla helyettesítő 🔍  |
|                   |                              | Spec                            | .adózó 🗌 -      |                                | Pénzmozgás 🔽        |
| Jóváhagyó         | dmsdba                       | <ul> <li>Reg.adót ta</li> </ul> | irt. 🖂          | Előleg besz?                   | Előleg?             |
| Megjegyzés        |                              |                                 |                 |                                |                     |
| Jóváhagyó mj.     |                              |                                 | <b>V</b>        |                                |                     |
|                   |                              |                                 |                 |                                |                     |
|                   | 88 E 🚳 📻                     | 200                             |                 | <b>9</b>                       |                     |

"Elfogadva" állapotból a számla az "Állapotváltás" menüponttal kétféle státuszba tehető vissza:

# 1.3.1.1. "Elfogadott – feldolgozás alatti" állapot.

Ebbe a státuszba bárki visszaállíthatja a számlát, akinek van jogosultsága bejövő számlát rögzíteni.

| 💈 Aktuális számla adatai  | nak módosítása          |                                 |                  |                                                                                                    | [                    |
|---------------------------|-------------------------|---------------------------------|------------------|----------------------------------------------------------------------------------------------------|----------------------|
| Napló Információ He       | lyesbítés Állapotváltás | Előlegbesz. Sablor              | ok Kontír riport |                                                                                                    |                      |
| KZD                       | ) 💧 d                   | ourn soul                       |                  |                                                                                                    |                      |
| Számlafej Számlatétel (1) | ) Dokumentum            |                                 |                  |                                                                                                    |                      |
| Tipus Egyét               | b tételes 🔹             | Part. rel. Száll                | tó 🔽 I           | D.nem HUF 💌                                                                                                    | GENI 2008005         |
| Fajta -                   | <b>•</b>                | Altípus -                       | -                | Számla dá                                                                                                    | tuma 2008.08.0       |
| Partner 8960              | MESTERNÉ DR, F          | PERSZE KRI Fo                   | lyamatos telj.   | Teljesítés dá                                                                                                    | tuma 2008.08.0       |
| Banksz                    |                         |                                 |                  | Fizetési hat                                                                                                    | áridő 2008.08.1      |
|                           |                         |                                 | Áfa arányo       | sítás∏ Érk. d                                                                                                    | átum 2008.09.1       |
| Nettó                     | 2 302,00 ÁFA :          | 20% 💌 Levonh.                   | Nem leve         | onh. Ikt. d                                                                                                    | átum 2008.09.1       |
| ÁFA                       | 115,00                  | 115,00                          |                  | Jóváhagyás áll. E                                                                                                    | Elfogadott - feldolg |
| Totál                     | 2 417,00                |                                 |                  | Státusz K                                                                                                    | inyomtatva           |
| Fiz. mód Átutal           | lás 💌                   | Aldivízió ADM                   | NISZTRÁCIÓ 👱     | Könyv. áll N                                                                                                    | lem adható fel       |
| Költséghely Egyél         | b 💌                     | Hely                            | esbítő? 🗌        | Helyesbitett sz                                                                                                    | la.                  |
| Számlaszám SZ036          | 25/2008                 | Különb                          | ÁFA-s 🗌          | Normál 🕤 Sz                                                                                                    | zla helyettesítő     |
|                           |                         | Spec                            | .adózó 🗌 -       |                                                                                                    | Pénzmozgás           |
| Jóváhagyó dmsd            | ba                      | <ul> <li>Reg.adót ta</li> </ul> | rt. 🗂            | Előleg besz?                                                                                                    | Előleg?              |
| Megjegyzés 2351           |                         |                                 | •                |                                                                                                    |                      |
| Jóváhagyó mj.             |                         |                                 | •                |                                                                                                    |                      |
|                           |                         |                                 |                  |                                                                                                    |                      |
| 0                         |                         |                                 | - mol            | arms                                                                                                    |                      |
| 1                         | s 🕸 🏀 🚘                 | 6 😴 🚿                           |                  | E                                                                                                    | NO 0                 |
|                           |                         |                                 |                  | Contraction of the local division of the local division of the loc | كالتحد بتخد          |

A következő adatai módosíthatóak a számlának:

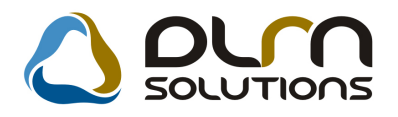

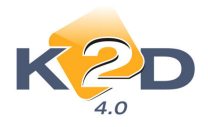

- Típus
- Altípus
- Partner reláció
- Fajta
- Költséghely
- Megjegyzés
- Helyesbítő-e
- Helyesbített számla sorszáma
- Előleg-e
- ÁFA arányosításba beletartozik-e
- "Egyéb tételes" típus esetén felvihető, módosítható, törölhető a számlatétel
- "Egyéb alkatrészbeszerzés" és "Gyári alkatrészbeszerzés" típusú számlák esetében

módosítható a 🥨 ikonnal a számlához rendelt betárolás.

"Munkalaphoz tartozó közvetített szolgáltatás" típusú számlák esetén módosítható a

ikon segítségével a számlához rendelt közvetített szolgáltatás.

- "Új gépjármű beszerzés" és "Használt gépjármű beszerzés" típusú számlák esetén módosítható a számlához rendelt gépjármű.
- "Új gj.-höz tartozó egyéb" és "Használt gj-höz tartozó egyéb" típusú számlák esetében módosíthatóak a számlához rendelt gépjárművek.
- Dokumentum csatolható

Az Összeg és a Partner mezők tartalma nem módosítható!

"Elfogadva" állapotba a kikonnal állítható a számla.

#### 1.3.1.2. "Feldolgozás alatt" állapot.

Ebbe a státuszba csak a számla jóváhagyója teheti vissza a számlát. "Feldolgozás alatt" státuszban számla minden adata módosítható.

# 1.3.2. Teljesített, főkönyvben nem szereplő bejövő számla javítása

"Elfogadva" állapotban lévő számlán, már nem módosíthatóak az adatok, csak dokumentum csatolható.

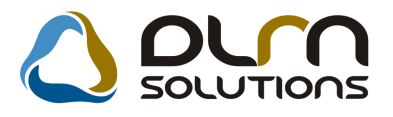

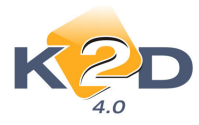

| 💝 Aktuális számla | adatainak módo  | sítása        |                          |                   |          | 1                  | 23               |
|-------------------|-----------------|---------------|--------------------------|-------------------|----------|--------------------|------------------|
| Napló Informác    | ió Helyesbítés  | Állapotváltás | Előlegbesz.              | Sablonok Kontír r | iport    |                    |                  |
| K                 | D               | 6             | טם 🜔                     |                   | 1005     | 5                  |                  |
| Számlafej Számla  | tétel Dokumentu | m             |                          |                   |          |                    |                  |
| Típus             | Új gj. beszerzé | s 💌           | Part. re                 | I. Szállító 🗾     | Pn       | em HUF 💌 GE        | NI 200800260     |
| Fajta             | -               | ·             | Altípu                   | IS -              | -        | Számla dátur       | na 2008.04.16.   |
| Partner           | 3 TES           | ZTPARTNER-3   | }                        | Folyamatos t      | elj. 🕅   | Teljesítés dátur   | na 2008.04.16.   |
| Banksz.           | 12001008-0013   | 4353-0010000  | 6                        |                   |          | Fizetési határi    | dő 2008.04.16.   |
| PRCAR             | 1               | 98704SA       |                          | Áfa ar            | ányosítá | ás 🗌 Érk. dátu     | m 2008.04.16.    |
| Nettó             | 4 166           | 667,00 ÁFA 2  | 0% 🛨 Le                  | /onh. 🔍 Nem       | levonh   | . 🔍 lkt. dátu      | m 2008.04.16.    |
| ÁFA               | 833 :           | 333,00        | ,                        | 00                | Jóv      | ráhagyás áll. Elfo | gadva 🗾          |
| Totál             | 5 000 0         | 00,00         | ,                        | 00                |          | Státusz Telje      | sítve            |
| Fiz. mód          | Készpénz        | -             | Aldivízi                 | ó ADMINISZTRÁCI   | Ó -      | Könyv. áll Fela    | dásra előkészítv |
| Költséghely       | Új gépjrámű ér  | tékesíté: 💌   |                          | Helyesbítő?       |          | Helyesbített szla. |                  |
| Számlaszám        | 6537            |               |                          | Különb.ÁFA-s 🕅    |          | Normál 🎱 Szla      | helyettesítő     |
|                   |                 |               |                          | Spec.adózó 🗌      | -        |                    | Pénzmozgás 🔽     |
| Jóváhagyó         | DIENES BETT     | INA           | <ul> <li>Reg.</li> </ul> | adót tart. 🕅      |          | Előleg besz?       | Előleg?          |
| Megjegyzés        | -               |               |                          |                   |          |                    |                  |
| Jóváhagyó mj.     |                 |               |                          | ¥                 |          |                    |                  |
|                   |                 |               |                          |                   |          |                    |                  |
|                   | <b>8</b> 8      | 🏀 🚘           | <b>1</b>                 | <b>S</b>          |          | 9                  | N KO OK          |
| 2                 |                 |               |                          |                   |          |                    |                  |

"Elfogadva" állapotból a számla az "Állapotváltás" menüponttal kétféle státuszba tehető vissza:

# 1.3.2.1. "Elfogadott – feldolgozás alatti" állapot.

Ebbe a státuszba bárki visszaállíthatja a számlát, akinek van jogosultsága bejövő számlát rögzíteni. Mivel **"Elfogadott – feldolgozás alatti"** állapotban a számla összegei nem módosíthatóak a számláról nem szükséges a teljesítés levétele.

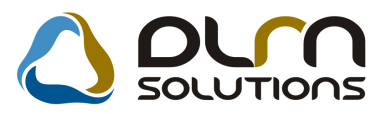

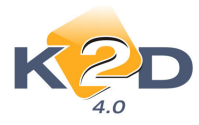

| 📽 Aktuális számla adatainak módosítása                                        | 8                                |
|-------------------------------------------------------------------------------|----------------------------------|
| Napló Információ Helyesbítés Állapotváltás Előlegbesz. Sablonok Kontír riport |                                  |
|                                                                               |                                  |
| Számlafej Számlatétel (1) Dokumentum                                          |                                  |
| Típus Egyéb tételes 🔹 Part. rel. Szállító 💌 D.nem                             | HUF GENI 200800524               |
| Fajta - 🔽 Altípus - 💌 S                                                       | Számla dátuma 2008.08.05.        |
| Partner 8960 MESTERNÉ DR, PERSZE KRI Folyamatos telj. 🗌 Te                    | ljesítés dátuma 2008.08.05.      |
| Banksz Fi                                                                     | zetési határidő 2008.08.13.      |
| Áfa arányosítás ☐                                                             | Érk. dátum 2008.09.18.           |
| Nettó 2 302,00 ÁFA 20% 🔽 Levonh. 📀 Nem levonh.                                | Ikt. dátum 2008.09.18.           |
| ÁFA 115,00 115,00 Jóváha                                                      | gyás áll. Elfogadott - feldolg 💌 |
| Totál 2 417,00                                                                | Státusz Kinyomtatva              |
| Fiz. mód Atutalás Aldivízió ADMINISZTRACIO _ Ki                               | önyv. áll Nem adható fel         |
| Költséghely Egyéb 🗾 Helyesbítő? 🗌 Hely                                        | esbített szla.                   |
| Számlaszám SZ03625/2008 Különb. ÁFA-s Nor                                     | mál 🕤 Szla helyettesítő 🕤        |
| Spec.adózó 🗖                                                                  | Pénzmozgás 🔽                     |
| Jóváhagyó dmsdba <u>Reg.adót tart.</u> Elől                                   | eg besz? 		Előleg?               |
| Megjegyzés2351                                                                |                                  |
| Jóváhagyó mj.                                                                 |                                  |
|                                                                               |                                  |
| i 💱 🏤 🚔 🐩 😂 🖬 👔                                                               | 8 🔊 🚾                            |

A következő adatai módosíthatóak a számlának:

- Típus
- Altípus
- Partner reláció
- Fajta
- Költséghely
- Megjegyzés
- Helyesbítő-e
- Helyesbített számla sorszáma
- Előleg-e
- ÁFA arányosításba beletartozik-e
- "Egyéb tételes" típus esetén felvihető, módosítható, törölhető a számlatétel
- "Egyéb alkatrészbeszerzés" és "Gyári alkatrészbeszerzés" típusú számlák esetében

módosíható a 🧰 ikonnal a számlához rendelt betárolás.

"Munkalaphoz tartozó közvetített szolgáltatás" típusú számlák esetén módosítható a

ikon segítségével a számlához rendelt közvetített szolgáltatás.

- "Új gépjármű beszerzés" és "Használt gépjármű beszerzés" típusú számlák esetén módosítható a számlához rendelt gépjármű.
- "Új gj.-höz tartozó egyéb" és "Használt gj-höz tartozó egyéb" típusú számlák esetében módosíthatóak a számlához rendelt gépjárművek.

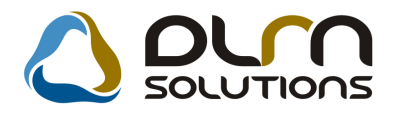

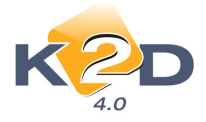

• Dokumentum csatolható

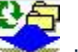

"Elfogadva" állapotba a 座 ikonnal állítható a számla.

### 1.3.2.2. "Feldolgozás alatt" állapot.

Ebbe a státuszba csak a számla jóváhagyója teheti vissza a számlát. **"Feldolgozás alatt"** státuszban számla minden adata módosítható.

| 💝 Aktuális szám | nla adatainak módosítása                                              | X        |
|-----------------|-----------------------------------------------------------------------|----------|
| Napló Informá   | iáció Helyesbítés Allapotváltás Előlegbesz. Sablonok Kontír riport    |          |
| K               |                                                                       |          |
| Számlafej Száml | mlatétel Dokumentum                                                   |          |
| Típu            | us Gyári alkatrészbeszerz 🔹 Part. rel. Szállító 💌 Pnem HUF 💌 GENI 200 | 0800992  |
| Fajta           | jta 🔄 🔹 Altípus - 💽 Számla dátuma 200                                 | 8.11.11. |
| Partne          | er 3 TESZTPARTNER-3 Folyamatos telj. 🗂 Teljesítés dátuma 200          | 8.11.11. |
| Banksz          | sz Fizetési határidő 200                                              | 8.11.11. |
|                 | Áfa arányosítás 🗖 Érk. dátum 200                                      | 8.11.11. |
| Nette           | ttó 1,00 ÁFA 20% 🔽 Levonh. 🔹 Nem levonh 🔍 🛛 Ikt. dátum 200            | 8 11 11  |
| ÁF/             | FA,00,00Jóváhagyás áll. Feldolgozás a                                 | alatt 💌  |
| Totá            | tál 1,00 Státusz -                                                    |          |
| Fiz. mó         | ód Készpénz 🔹 Aldivízió ADMINISZTRÁCIÓ 💌 Könyv. áll Nem adható fe     | el       |
| Költséghel      | الا 🗹 Jy Új gépjrámű értékesíté: 💌 Helyesbítő? 🗐 Helyesbített szla.   |          |
| Számlaszán      | ım 1 Különb. ÁFA-s 🔲 Normál 🖲 Szla helyette:                          | sítõ 🔍   |
| \$              | Spec.adózó 🗌 - Pénzmo                                                 | ozgás⊽   |
| Jóváhagy        | yó dmsdba 🗾 Reg.adót tart. 🗌 Előleg besz? 🗂 Elő                       | ŏleg?∏   |
| Megjegyzé       | és                                                                    |          |
| Jóváhagyó mj    | nj                                                                    |          |
|                 |                                                                       |          |
|                 |                                                                       | ок<br>Ок |
|                 |                                                                       |          |

Mivel a számla összegei, partnere is módosítható, ezért az állapotváltás csak abban az esetben engedélyezett, ha a **"Folyószámlakezelés"** modulban az **Akciók/Hibás kifizetés kezelése** menüponttal a teljesítés levételre kerül a számláról.

# 1.3.3. Nem teljesített, főkönyvben szereplő bejövő számla javítása

"Elfogadva" állapotban lévő számlán, már nem módosíthatóak az adatok, csak dokumentum csatolható.

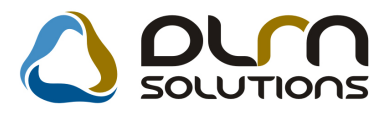

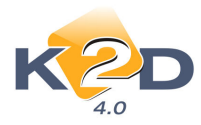

| 💝 Aktuális szám | la adatainak módo | osítása        |             |                |               |                 | - A.     | 83               |
|-----------------|-------------------|----------------|-------------|----------------|---------------|-----------------|----------|------------------|
| Napló Informá   | ció Helyesbítés   | Allapotváltás  | Előlegbesz. | Sablonok       | Kontír riport |                 |          |                  |
| K               | D                 | C              | ) or        | n sou          |               | ns              |          |                  |
| Számlafej Szám  | latétel Dokumentu | m              |             |                |               |                 |          |                  |
| Típu            | sEgyéb            | -              | Part. re    | I. Szállító    | -             | Pnem HUF -      | GENI     | 200800001        |
| Fajt            | a -               | -              | Altípu      | s Bérleti díja | k ·           | Számla o        | látuma   | 2008.01.10.      |
| Partne          | r 697 TES         | ZTPARTNER-69   | )7          | Folyam         | atos telj.    | Teljesítés o    | látuma   | 2007.09.28.      |
| Banks           | L                 |                |             |                |               | Fizetési h      | atáridő  | 2008.01.10.      |
|                 |                   |                |             |                | Áfa arányo    | osítás∏ Érk.    | dátum    | 2008.01.10.      |
| Nett            | ó 10              | 000,00 ÁFA fiz | . vei 🕶 Lev | onh. 🔍         | Nem leve      | onh. Ikt.       | dátum    | 2008.01.10.      |
| ÁF.             | A                 | ,00            | ,           | 00             |               | Jóváhagyás áll. | Elfogadv | /a 🗾             |
| Tota            | il 10             | 000,00         |             | 00             |               | Státusz         | Kinyomt  | atva             |
| Fiz. mó         | d Készpénz        | •              | Aldivízio   | 6 ADMINISZ     | tráció _      | Könyv. áll      | Fők. ren | dsz. feladva     |
| Költséghel      | y Egyéb           | •              |             | Helyesbit      | ő? 🗆          | Helyesbített    | szla.    |                  |
| Számlaszár      | n 3434            |                | 1           | Különb. ÁFA    | <b>\-s</b> □  | Normál 🖲        | Szla hel | yettesítő        |
|                 |                   |                |             | Spec.adó       | zó 🗌 -        |                 | Pé       | nzmozgás 🔽       |
| Jóváhagy        | 6 PÁKOLICZ M      |                | Reg.        | adót tart. 🥅   |               | Előleg besz     | ?□       | Előleg?          |
| Megjegyzé       | s                 |                |             |                |               |                 |          |                  |
| Jóváhagyó m     | j.                |                |             | Ŧ              |               |                 |          |                  |
|                 |                   |                |             |                |               |                 |          |                  |
|                 | 82 E              |                | 8           | <b>8</b>       |               | 9               | D        | で(<br>でで)<br>でで) |
|                 |                   |                |             |                |               |                 |          |                  |

"Elfogadva" állapotból a számla az "Állapotváltás" menüponttal kétféle státuszba tehető vissza:

#### 1.3.3.1. "Elfogadott – feldolgozás alatti" állapot.

Ebbe a státuszba bárki visszaállíthatja a számlát, akinek van jogosultsága bejövő számlát rögzíteni. Amennyiben a számla már a **Főkönyv f**elé feladásra került, az állapotváltás nem engedélyezett, csak a számla **Főkönyvből történő visszavétele** után.

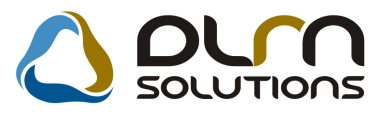

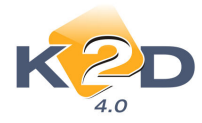

| 💝 Aktuális száml | a adatainak módo  | sítása        |                           |             |             |              |                           | 23                 |
|------------------|-------------------|---------------|---------------------------|-------------|-------------|--------------|---------------------------|--------------------|
| Napló Informá    | ció Helyesbítés   | Állapotváltás | Előlegbesz.               | Sablonok    | Kontír ripo | ort          |                           |                    |
| K                | D                 | ۵ 🖒           | nun s                     | οιυτ        | IONS        |              |                           |                    |
| Számlafej Száml  | atétel (1) Dokume | ntum          |                           |             |             |              |                           |                    |
| Típu             | Egyéb tételes     | •             | Part. rel                 | I. Szállító | -           | D.nem H      | JF 🕶 GE                   | NI 200800524       |
| Fajta            | 1 - <u> </u>      | •             | Altípu                    | s -         |             | ▼ Sz         | ámla dátur                | na 2008.08.05.     |
| Partne           | r 8960 MES        | sterné dr, p  | ERSZE KRI                 | Folya       | matos tel   | j. 🗖 🛛 Telje | esítés dátur              | na 2008.08.05.     |
| Banksz           |                   |               | ]                         |             |             | Fiz          | etési határi              | dõ 2008.08.13.     |
|                  |                   |               |                           |             | Áfa arán    | iyosítás 🕅   | Érk. dáti                 | um 2008.09.18.     |
| Netto            | 2                 | 302,00 ÁFA 2  | 0% 💌 Lev                  | onh. (      | Nem le      | vonh.        | lkt. dáti                 | um 2008.09.18.     |
| ÁF/              | 4                 | 115,00        | 115,0                     | 00          |             | Jóváhag      | yás áll. Elfo             | gadott - feldolg 💌 |
| Totá             | 2                 | 417,00        |                           |             |             |              | Státusz Kiny              | /omtatva           |
| Fiz. móo         | l Átutalás        | •             | Aldivízió                 | 5 ADMINIS   | ZTRÁCIÓ     | Kör          | <mark>ıyv. áll</mark> Nen | n adható fel       |
| Költséghely      | Egyéb             | •             |                           | Helyesb     | ítő? 🕅      | Helye        | sbített szla.             |                    |
| Számlaszán       | SZ03625/2008      |               |                           | Különb. Ál  | FA-s        | Norn         | nál 🎱 Szla                | helyettesítő       |
|                  |                   |               |                           | Spec.ad     | ózó 🗌 -     |              |                           | Pénzmozgás 🔽       |
| Jóváhagyo        | dmsdba            |               | <ul> <li>Reg.a</li> </ul> | adót tart.  |             | Előle        | g besz?                   | Előleg?            |
| Megjegyzé        | s 2351            |               |                           |             | k           |              |                           |                    |
| Jóváhagyó mj     | •                 |               |                           |             | k           |              |                           |                    |
|                  | 38 E              | 🏀 🚘           | <b>*</b>                  |             | ?           | 8            |                           | Ø NG GR            |

A következő adatai módosíthatóak a számlának "Elfogadott – feldolgozás alatti" állapotban:

- Típus
- Altípus
- Partner reláció
- Fajta
- Költséghely
- Megjegyzés
- Helyesbítő-e
- Helyesbített számla sorszáma
- Előleg-e
- ÁFA arányosításba beletartozik-e
- "Egyéb tételes" típus esetén felvihető, módosítható, törölhető a számlatétel
- "Egyéb alkatrészbeszerzés" és "Gyári alkatrészbeszerzés" típusú számlák esetében

módosítható a konnal a számlához rendelt betárolás.

"Munkalaphoz tartozó közvetített szolgáltatás" típusú számlák esetén módosítható a

kon segítségével a számlához rendelt közvetített szolgáltatás.

• "Új gépjármű beszerzés" és "Használt gépjármű beszerzés" típusú számlák esetén módosítható a számlához rendelt gépjármű.

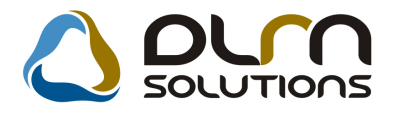

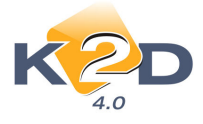

- "Új gj.-höz tartozó egyéb" és "Használt gj-höz tartozó egyéb" típusú számlák esetében módosíthatóak a számlához rendelt gépjárművek.
- Dokumentum csatolható

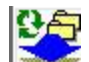

"Elfogadva" állapotba a 述 ikonnal állítható a számla.

### 1.3.3.2. "Feldolgozás alatt" állapot.

Ebbe a státuszba csak a számla jóváhagyója teheti vissza a számlát. **"Feldolgozás alatt"** státuszban a számla minden adata módosítható.

Amennyiben a számla már a **Főkönyv** felé feladásra került, az állapotváltás nem engedélyezett, csak a számla **Főkönyvből történő visszavétele** után.

# 1.3.4. Teljesített, főkönyvben nem szereplő bejövő számla javítása

"Elfogadva" állapotban lévő számlán, már nem módosíthatóak az adatok, csak dokumentum csatolható.

| 📽 Aktu<br>Napló | ális számla a<br>Információ | datainak módo<br>Helyesbítés | sítása<br>Állapotváltás | Előlegbesz.              | Sablonok    | Kontír ripc | urt       |              |          | 23          |
|-----------------|-----------------------------|------------------------------|-------------------------|--------------------------|-------------|-------------|-----------|--------------|----------|-------------|
|                 | K2                          | D                            | 6                       | 00                       | n so        | ουτια       | ons       |              |          |             |
| Számlaf         | ej Számlatét                | el (1) Dokume                | ntum                    |                          |             |             |           |              |          |             |
|                 | Típus 🗉                     | gyéb tételes                 | -                       | Part. re                 | I. Szállító | -           | Pnem H    | UF 🗾 G       | SENI 📃   | 200800016   |
|                 | Fajta -                     |                              | ·]                      | Altípu                   | <b>IS</b> - |             | ▼ S       | zámla dáti   | ıma      | 2008.02.19. |
|                 | Partner 8                   | 57 TES                       | ZTPARTNER-              | -857                     | Folya       | matos telj  | . 🗆 Telj  | jesítés dátu | ıma      | 2007.07.10. |
|                 | Banksz                      |                              |                         |                          |             |             | Fiz       | etési hatá   | ridő     | 2008.02.19. |
|                 |                             |                              |                         |                          |             | Áfa arán    | yosítás 🕅 | Érk. dá      | tum      | 2008.02.19. |
|                 | Nettó                       | 10 (                         | 00,00 Fordí             | tott ÁF 💌 Lev            | vonh. (     | Nem le      | vonh.     | lkt. dá      | tum      | 2008.02.19. |
|                 | ÁFA                         |                              | ,00                     |                          | 00          |             | Jóváhag   | yás áll. El  | fogadva  | •           |
|                 | Totál                       | 10 (                         | 00,00                   |                          | 00          |             |           | Státusz Te   | ljesítve |             |
|                 | Fiz. mód K                  | észpénz                      | •                       | Aldivízi                 | ó ADMINIS   | SZTRÁCIÓ    | Y Kö      | nyv. áll Fő  | k. rend  | sz. feladva |
| Köl             | tséghely 🛈                  | j gépjrámű ér                | tékesíté: 💌             |                          | Helyesb     | ítő? 🗌      | Helye     | sbitett szla | a.       |             |
| Szár            | nlaszám 11                  | 111                          |                         |                          | Különb. Á   | FA-s 🗆      | Nor       | nál 🔍 Szl    | a hely   | ettesítő 🤇  |
|                 |                             |                              |                         |                          | Spec.ad     | lózó 🗌 -    |           |              | Pén      | zmozgás 🔽   |
| Jó              | váhagyó P                   | ÁKOLICZ MÓ                   | NIKA                    | <ul> <li>Reg.</li> </ul> | adót tart.⊺ |             | Előle     | eg besz?∏    |          | Előleg?     |
| Me              | gjegyzés                    |                              |                         |                          | 2           |             |           |              |          |             |
| Jóváh           | agyó mj.                    |                              |                         |                          |             | ŀ           |           |              |          |             |
|                 |                             |                              |                         |                          |             |             |           |              |          |             |
| ,               |                             | <b>8</b>                     |                         |                          |             |             | 9         | 3            | D        | KO<br>OK    |
|                 |                             |                              |                         |                          |             |             |           |              |          |             |

"Elfogadva" állapotból a számla az "Állapotváltás" menüponttal kétféle státuszba tehető vissza:

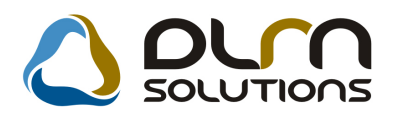

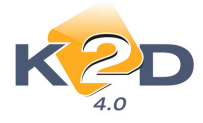

#### 1.3.4.1. "Elfogadott – feldolgozás alatti" állapot.

Ebbe a státuszba bárki visszaállíthatja a számlát, akinek van jogosultsága bejövő számlát rögzíteni.

Mivel "**Elfogadott – feldolgozás alatti**"állapotban a számla összegei nem módosíthatóak a számláról nem szükséges a teljesítés levétele.

| 💝 Aktu  | ális számla ad | latainak módo  | sítása        |                          |             |            |                      |                                                                                                    |          | 23               |
|---------|----------------|----------------|---------------|--------------------------|-------------|------------|----------------------|----------------------------------------------------------------------------------------------------|----------|------------------|
| Napló   | Információ     | Helyesbítés    | Állapotváltás | Előlegbesz.              | Sablonok    | Kontír rip | ort                  |                                                                                                    |          |                  |
|         | K P            | D              |               | um s                     | OLUT        | 1005       |                      |                                                                                                    |          |                  |
| Számlat | fej Számlatéte | el (1) Dokumer | ntum          |                          |             |            |                      |                                                                                                    |          |                  |
|         | Tipus E        | gyéb tételes   | •             | Part. re                 | I. Szállító | <b>*</b>   | D.nen                | HUF 💌                                                                                                    | GEN      | 200800524        |
|         | Fajta -        | -              | ]             | Altípu                   | IS -        |            | -                    | Számla                                                                                                    | dátuma   | 2008.08.05.      |
|         | Partner 89     | 60 MES         | terné dr, f   | ERSZE KRI                | Folya       | amatos tel | ij. 🗖 🛛 🤋            | <b>Feljesítés</b>                                                                                                    | dátuma   | 2008.08.05.      |
|         | Banksz         |                |               |                          |             |            |                      | Fizetési h                                                                                                    | natáridő | 2008.08.13.      |
|         |                |                |               |                          |             | Áfa arái   | nyosítás             | 🗌 Érk                                                                                                    | . dátum  | 2008.09.18.      |
|         | Nettó          | 23             | 02,00 ÁFA 2   | 0% 💌 Lev                 | /onh.       | Nem le     | e <mark>vonh.</mark> | lkt                                                                                                    | . dátum  | 2008.09.18.      |
|         | ÁFA            | 1              | 15,00         | 115,                     | 00          |            | Jóváł                | nagyás áll                                                                                                    | . Elfoga | dott - feldolg 💌 |
|         | Totál          | 24             | 17,00         |                          |             |            | -                    | Státus                                                                                                    | z Kinyor | mtatva           |
|         | Fiz. mód Át    | utalás         | •             | Aldivízi                 | ó ADMINIS   | SZTRÁCIÓ   | -                    | Könyv. ál                                                                                                    | I Nem a  | dható fel        |
| Kö      | Itséghely Eg   | gyéb           | *             |                          | Helyest     | oitő? 🗖    | He                   | lyesbitett                                                                                                    | szla.    |                  |
| Szá     | mlaszám SZ     | 03625/2008     |               |                          | Különb. Á   | FA-s       | N                    | lormál 🖲                                                                                                    | Szla h   | elyettesítő      |
|         |                |                |               |                          | Spec.ad     | dózó 🗔 🗄   |                      |                                                                                                    | F        | Pénzmozgás 🔽     |
| Jó      | váhagyó dr     | nsdba          |               | <ul> <li>Reg.</li> </ul> | adót tart.  |            | E                    | lõleg besz                                                                                                    | !?□      | Előleg?          |
| Me      | gjegyzés 23    | 51             |               |                          |             | ŧ.         |                      |                                                                                                    |          |                  |
| Jóváh   | agyó mj.       |                |               |                          |             | 1          |                      |                                                                                                    |          |                  |
|         |                |                |               |                          |             |            |                      |                                                                                                    |          |                  |
|         |                | Gen Land       |               |                          |             | Wal        |                      | and the second second s |          |                  |
|         |                | 8              | 🏀 🚔           |                          |             | <u>-</u>   |                      | E                                                                                                    | 2        |                  |

Amennyiben a számla már a **Főkönyv** felé feladásra került, az állapotváltás nem engedélyezett, csak a számla **Főkönyvből történő visszavétele** után.

A következő adatai módosíthatóak a számlának:

- Típus
- Altípus
- Partner reláció
- Fajta
- Költséghely
- Megjegyzés
- Helyesbítő-e
- Helyesbített számla sorszáma
- Előleg-e
- ÁFA arányosításba beletartozik-e
- "Egyéb tételes" típus esetén felvihető, módosítható, törölhető a számlatétel
- "Egyéb alkatrészbeszerzés" és "Gyári alkatrészbeszerzés" típusú számlák esetében módosítható a konnal a számlához rendelt betárolás.

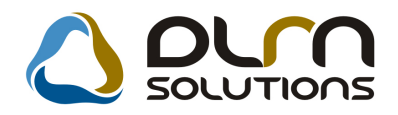

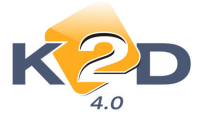

"Munkalaphoz tartozó közvetített szolgáltatás" típusú számlák esetén módosítható a

🛸 ikon segítségével a számlához rendelt közvetített szolgáltatás.

- "Új gépjármű beszerzés" és "Használt gépjármű beszerzés" típusú számlák esetén módosítható a számlához rendelt gépjármű.
- "Új gj.-höz tartozó egyéb" és "Használt gj-höz tartozó egyéb" típusú számlák esetében módosíthatóak a számlához rendelt gépjárművek.
- Dokumentum csatolható

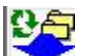

"Elfogadva" állapotba a 🔛 ikonnal állítható a számla.

### 1.3.4.2. "Feldolgozás alatt" állapot.

Ebbe a státuszba csak a számla jóváhagyója teheti vissza a számlát. "Feldolgozás alatt" státuszban számla minden adata módosítható.

Mivel a számla összegei, partnere is módosítható, ezért az állapotváltás csak abban az esetben engedélyezett, ha a **"Folyószámlakezelés"** modulban az **Akciók/Hibás kifizetés kezelése** menüponttal a teljesítés levételre kerül a számláról.

Amennyiben a számla már a **Főkönyv** felé feladásra került, az állapotváltás nem engedélyezett, csak a számla **Főkönyvből** történő visszavétele után.

# 1.4. ÁFA bevallásban szereplő számlák javítása

A javítás módjait lásd a 4. pontban.

# 2. Pénztárkezelésben elkövetett hibák javítása

# 2.1. Feldolgozás alatt lévő pénztárbizonylat javítása

"Feldolgozás alatt" státuszban lévő pénztárbizonylat minden adata módosítható.

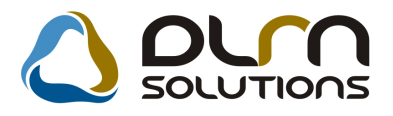

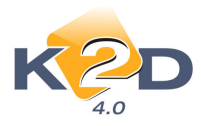

| 🗓 Új pénztári bizonylat 🛛 🖾                                                                                                    |
|----------------------------------------------------------------------------------------------------|
| Akció Bevétel módosítása Státusz Beszed.megb. számlái Fizetési tételek                                                                                                    |
| KZU TESZT KFT.         Bizonylat sorszáma       2008000008       ID       8727         © Bevétel       Állapot Feldolgozás alatt         © Kiadás       Bizonylat dátuma       0000.00.00         Rögzítő       dmsdba       Rögz. dátuma       2008.11.13         Partner       TESZTPARTNER-3295       ●       0         Befizető       TESZTPARTNER-3295       ●       0 |
| Összeg 00 Pénznem HUF<br>Mellékletek száma F.szlan nem átfutó<br>Megjegyzés<br>Összeg betűvel                                                                                                    |
| Moz, típus Mozgás altipus Bizonylatszá Prefix Számlaszám Összeg Partner neve                                                                                                    |
| Image: Számlák válogatása                                                                                                    |

Módosítható tételek:

- Bizonylat típusa (Bevétel/Kiadás): a "Bevétel módosítása" menüponttal változtatható
- Partner
- Befizető
- Bizonylat dátuma
- és ikonokkal felvehető bizonylat tétel
- ikonnal törölhető a bizonylat tétel

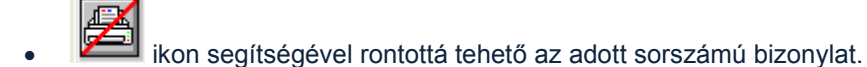

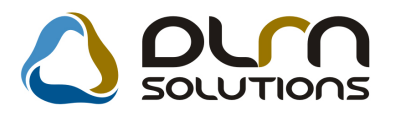

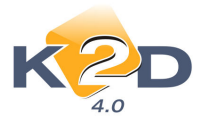

# 2.2. "Nyomtatva" állapotban lévő pénztárbizonylat javítása

"Nyomtatva" állapotban lévő pénztárbizonylat adatai már nem módosíthatóak, de a fizetési tétel

még nem került rávezetésre az adott számlára, a partner folyószámlára. A Fili ikon segítségével

a bizonylat "Rontott" állapotba tehető, és a 💷 ikonnal készíthető új bizonylat.

| 🙀 Új pénztári | bizonylat                    |                       |                   |                  | 23         |
|---------------|------------------------------|-----------------------|-------------------|------------------|------------|
| Akció Bevét   | el módosítása Státusz Beszed | l.megb. számlái Fizet | ési tételek       |                  |            |
|               |                              | K2D TESZ1             | r KFT.            |                  |            |
|               | Bizonylat sorszáma           | 2008000008            | ID                | 8                | 3727       |
|               |                              | Bevétel               | Állapot           | Nyomtatva        |            |
|               |                              | C Kiadás              | Bizonylat dátuma  | 2008.11.13.      |            |
|               | Rögzítő                      | dmsdba                | Rögz. dátuma      | 2008.11.13. 11:2 | 2:00       |
|               | Partner                      | TESZTPARTNER-32       | 95                |                  |            |
|               | Befizető                     | TESZTPARTNER-32       | 95                |                  |            |
|               | Összeg                       | 100 000,00            | Pénznem HUF       |                  |            |
|               | Mellékletek száma            | F.sz                  | zlan nem átfutó 🔲 |                  |            |
|               | Megjegyzés                   |                       |                   |                  |            |
|               | Összeg betűvel               | EGYSZÁZEZER           |                   |                  |            |
|               |                              |                       |                   | NO               | <u>ok</u>  |
| Moz. típus    | Mozgás altípu                | s BizonylatszáiPre    | fix Számlaszám Ö  | )sszeg Pa        | rtner neve |
| Pénzfelvétel  | bankból 💌-                   |                       |                   | 100 000,00TE     | SZTPARTNEF |
|               |                              |                       |                   |                  |            |
| •             |                              |                       |                   |                  | F.         |
| 80            | <b>∠</b>                     |                       |                   |                  | NO OK      |
|               |                              |                       |                   |                  |            |

# 2.3. "Fizetve" állapotban lévő pénztárbizonylat javítása

"Fizetve" állapotban lévő pénztárbizonylat adatai már nem módosíthatóak, a fizetési tétel már

rávezetésre került az adott számlára, folyószámlára. A **<sup>1</sup>**ikon segítségével a bizonylat már nem tehető **"Rontott"** állapotba.

# Javítási lehetőségek:

# 2.3.1. Rossz számla került kiegyenlítésre

#### 2.3.1.1. Javítás folyószámla kezelés modulban

Amennyiben rossz számla került kiegyenlítésre, akkor az javítható a "Folyószámlakezelés" modulban.

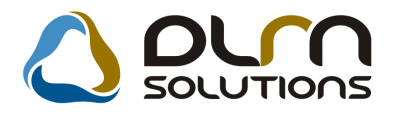

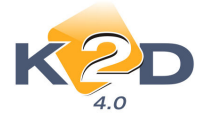

Számlák 🔘

Az **Akciók menüpont Hibás kifizetés kezelés** almenüpontjával áttehető az adott fizetési tétel egy másik partnerre, vagy egy másik számlára.

Ez esetben a javítás nem kerül átvezetésre a pénztáron.

#### 2.3.1.2. Javítás Pénztár és Folyószámlakezelés modulban

#### 1. Megoldás

-

*Folyószámlakezelés modul Akciók/Hibás kifizetés* menüpontjában a rosszul kiegyenlített számláról le kell venni az összeget, és túlfizetésbe tenni.

**"Pénztár"** modulban kiadási pénztárbizonylatnál a **Túlfizetések** kikon előtt a "**Túlfizetések**" jelölőnégyzet legyen kiválasztva. Ezt követően a "**Számlaválogatás**" ikonra kattintást követően a túlfizetések jelennek meg, ahol is treffeléssel választható a megfelelő:

| Kimeno      | szamlakho | z tartozó túlfizete | esek           |             |                       |                   | 23               |
|-------------|-----------|---------------------|----------------|-------------|-----------------------|-------------------|------------------|
| Szűrés part | nerre     |                     |                |             |                       |                   |                  |
| + Prefix    | ( ID      | Számlaszám          | Létr. könyv. c | Telj. dát.  | Partner               | A fizetendő össze | A ténylege       |
| OVEF        | 399       | 1                   | 2007.10.10.    | 2008.11.11. | TESZTPARTNER-372      | 43 581,00         | 43               |
| OVER        | 400       | 1                   | 2007.10.11.    | 0000.00.00. | TESZTPARTNER-372      | ,00               | 38               |
| OVEF        | 429       | 2004000409          | 2008.06.11.    | 0000.00.00. | LAGERMAX HUNGARY KFT. | ,00               | 1 083            |
| OVEF        | 431       | 1                   | 2008.07.05.    | 0000.00.00. | TESZTPARTNER-1000     | ,00               | 60               |
| OVEF        | 432       | 1                   | 2008.01.31.    | 0000.00.00. | -                     | ,00               | 15               |
| OVEF        | 433       | 1                   | 2008.01.31.    | 0000.00.00. |                       | ,00               | 25               |
| OVEF        | 434       | 1                   | 2008.01.31.    | 0000.00.00. | -                     | ,00               | 35               |
| OVEF        | 438       | 1                   | 2007.12.20.    | 0000.00.00. | TESZTPARTNER-3        | ,00               | 471              |
| OVEF        | 439       | 1                   | 2008.02.28.    | 0000.00.00. | TESZTPARTNER-346      | ,00               | 4 424            |
| SERC        | 6087      | 2007000630          | 2007.10.27.    | 0000.00.00. | TESZTPARTNER-372      | ,00               | 3                |
| VIRO        | 1624      | 200700198           | 2007.06.28.    | 0000.00.00. | TESZTPARTNER-4675     | ,00               | 1                |
| VIRO        | 1830      | 200700087           | 2007.11.12.    | 0000.00.00. | TESZTPARTNER-3109     | ,00               | 72               |
| VIRO        | 1869      | 200700436           | 2007.12.06.    | 0000.00.00. | TESZTPARTNER-4675     | ,00               | 16               |
|             |           |                     |                |             |                       |                   |                  |
|             |           |                     |                |             |                       |                   | •                |
| ?           | <b>I</b>  | 2                   |                |             |                       |                   | <mark>ю (</mark> |

Ezt követően a bizonylat kiállítása a már a megszokott módon folytatódik. Ezzel visszafizetésre került a bevett összeg, a pénztár egyenlege visszaáll az eredeti összegre és készíthető az új pénztárbizonylat (amennyiben szükséges).

**Fontos tudni,** hogy abban a pénztárban, ahol a rossz bizonylat készült nem fizethető vissza **"Túlfizetés rendezés"** típussal a befizetett összeg! (Ennek technikai okai vannak, ha ugyanabban a pénztárban ez megoldható lenne, az körkörös hivatkozást jelentene és nem lehetne megoldani az automatikus kontírozást.) Ilyen esetben szükséges a pénztár lezárása és új pénztár nyitása.

#### 2. Megoldás

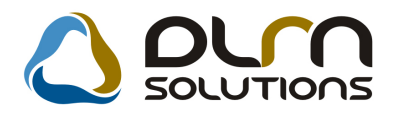

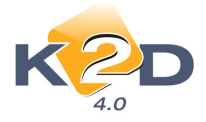

Folyószámlakezelés modul Akciók/Hibás kifizetés menüpontjában a rosszul kiegyenlített számláról le kell venni az összeget, és túlfizetésbe tenni.

**"Pénztár"** modulban **"Egyéb befizetés"** (amennyiben a rontott bizonylat kiadási volt) vagy **"Egyéb kifizetés"** (amennyiben a rontott bizonylat bevételi volt) folyószámlán átfutó típussal kell készíteni egy pénztárbizonylatot. Ez a bizonylat felteszi az összeget az ügyfél folyószámlájára túlfizetésbe.

"Folyószámlakezelés" modulban Akciók/Túlfizetés összevezetés menüponttal a két ellentétes irányú túlfizetést össze kell vezetni.

### 2.3.2. Rossz Egyéb típusú pénztárbizonylat került kiállítása

Amennyiben rossz **"Egyéb kifizetés folyószámlán átfutó"**, **"Egyéb kifizetés folyószámlán nem átfutó"**, **"Egyéb befizetés folyószámlán átfutó" "Egyéb befizetés folyószámlán nem átfutó"** típusú pénztárbizonylat készült akkor az alábbiak szerint javítható:

#### Javítási lehetőségek:

#### 2.3.2.1. Pénztár modulban

1. Megoldás – Ellentett bizonylat elkészítése

"Pénztár" modulban a rosszul elkészített pénztárbizonylat ellentett bizonylatát kell elkészíteni, azaz:

- Rossz "Egyéb kifizetés folyószámlán átfutó" esetén "Egyéb befizetés folyószámlán átfutó"t
- Rossz "Egyéb kifizetés folyószámlán nem átfutó" esetében "Egyéb befizetés folyószámlán nem átfutó"-t
- Rossz "Egyéb befizetés folyószámlán átfutó" esetében "Egyéb kifizetés folyószámlán átfutó"-t
- Rossz "Egyéb befizetés folyószámlán nem átfutó" esetében "Egyéb kifizetés folyószámlán nem átfutó"-t

Ezzel a művelettel a pénztár egyenlege visszaáll a rontott bizonylat előtti egyenlegre és elkészíthető az új, már helyes bizonylat.

Folyószámlán átfutó bizonylatok ("Egyéb kifizetés folyószámlán átfutó" és "Egyéb befizetés folyószámlán átfutó") esetében szükséges még egy művelet elvégzése:

"Folyószámlakezelés" modul *Akciók/Túlfizetések összevezetése* menüponttal szükséges a két, folyószámlára került, ellentett irányú túlfizetés összevezetése.

#### 2. Megoldás – Túlfizetés rendezéssel

Ez a megoldás csak rosszul elkészített "**Egyéb befizetés folyószámlán átfutó**" bizonylatok esetében használható.

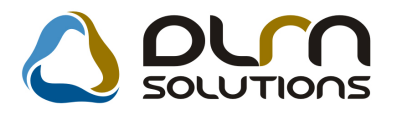

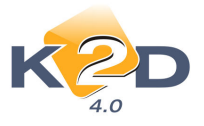

| Számlák 🍳      | ж.  |   |
|----------------|-----|---|
| Túlfizetések 🔘 | XX. | i |

**"Pénztár"** modulban kiadási pénztárbizonylatnál a **Túlfizetések** Kikon előtt a "**Túlfizetések**" jelölőnégyzet legyen kiválasztva. Ezt követően a **"Számlaválogatás**" ikonra kattintást követően a túlfizetések jelennek meg, ahol is treffeléssel választható a megfelelő:

| 🔛 Kimenő szá   | ámlákhoz | z tartozó túlfizeté | isek           |             |                       |                   | 23           |
|----------------|----------|---------------------|----------------|-------------|-----------------------|-------------------|--------------|
| Szűrés partner | rre      |                     |                |             |                       |                   |              |
| + Prefix       | ID       | Számlaszám          | Létr. könyv. c | Telj. dát.  | Partner               | A fizetendő össze | A ténylege   |
| A OVER         | 399      | 1                   | 2007.10.10.    | 2008.11.11. | TESZTPARTNER-372      | 43 581,00         | 43           |
| OVER           | 400      | 1                   | 2007.10.11.    | 0000.00.00. | TESZTPARTNER-372      | ,00               | 38           |
| OVER           | 429      | 2004000409          | 2008.06.11.    | 0000.00.00. | LAGERMAX HUNGARY KFT. | ,00               | 1 083        |
| OVER           | 431      | 1                   | 2008.07.05.    | 0000.00.00. | TESZTPARTNER-1000     | ,00               | 60           |
| OVER           | 432      | 1                   | 2008.01.31.    | 0000.00.00. | -                     | ,00               | 15           |
| OVER           | 433      | 1                   | 2008.01.31.    | 0000.00.00. |                       | ,00               | 25           |
| OVER           | 434      | 1                   | 2008.01.31.    | 0000.00.00. | -                     | ,00               | 35           |
| OVER           | 438      | 1                   | 2007.12.20.    | 0000.00.00. | TESZTPARTNER-3        | ,00               | 471          |
| OVER           | 439      | 1                   | 2008.02.28.    | 0000.00.00. | TESZTPARTNER-346      | ,00               | 4 424        |
| SERO           | 6087     | 2007000630          | 2007.10.27.    | 0000.00.00. | TESZTPARTNER-372      | ,00               | 3            |
| VIRO           | 1624     | 200700198           | 2007.06.28.    | 0000.00.00. | TESZTPARTNER-4675     | ,00               | 1            |
| VIRO           | 1830     | 200700087           | 2007.11.12.    | 0000.00.00. | TESZTPARTNER-3109     | ,00               | 72           |
| VIRO           | 1869     | 200700436           | 2007.12.06.    | 0000.00.00. | TESZTPARTNER-4675     | ,00               | 16           |
|                |          |                     |                |             |                       |                   |              |
|                | _        |                     |                |             |                       |                   | ,            |
| ?              | Ĩ≣       |                     |                |             | 1/13                  |                   | <u>10 GR</u> |

Ezt követően a bizonylat kiállítása a már a megszokott módon folytatódik. Ezzel visszafizetésre került a bevett összeg, a pénztár egyenlege visszaáll az eredeti összegre és készíthető az új pénztárbizonylat (amennyiben szükséges).

**Fontos tudni,** hogy abban a pénztárban, ahol a rossz bizonylat készült nem fizethető vissza **"Túlfizetés rendezés"** típussal a befizetett összeg! (Ennek technikai okai vannak, ha ugyanabban a pénztárban ez megoldható lenne, az körkörös hivatkozást jelentene és nem lehetne megoldani az automatikus kontírozást.) Ilyen esetben szükséges a pénztár lezárása és új pénztár nyitása.

# 3. Bankkivonat rögzítésben elkövetett hibák javítása

# 3.1. "Feldolgozás alatt" lévő bankkivonat tétel javítása

"Feldolgozás alatt" lévő bankkivonat tétel minden adata módosítható.

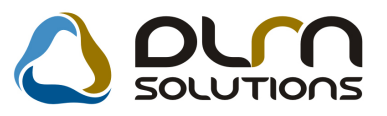

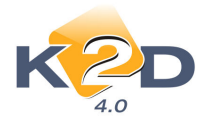

| 🐻 Kijelölt banki kiv | onat módo: | sítása       |                                    |                                         |           |                   | 23     |
|----------------------|------------|--------------|------------------------------------|-----------------------------------------|-----------|-------------------|--------|
| Átut.csomag feldol   | g. Bankki  | vonat zárása | Aktuális egyenleg                  | Kontírozási tételek                     | Feladható | Minden tétel fize | tve    |
| K2                   | D          | 0            | ) orn                              | SOLUTION                                | IS        |                   |        |
|                      |            | Banks        | ID 26<br>zámla 10918001<br>UNICRED | 34<br>00000003-19550<br>IT BANK ALSZÁML | A         |                   |        |
|                      |            | K            | ivonat 2007/0102                   | 2                                       |           |                   |        |
|                      |            | Kiv. d       | átuma 2008.                        | 07.05.                                  |           |                   |        |
|                      |            | Nyitó eg     | yenleg                             | 7 927,70                                |           |                   |        |
|                      |            | Záró eg      | yenleg                             | ,00                                     |           |                   |        |
|                      |            | Bank. kiv. a | állapot Feldolgoz                  | ás alatt                                |           |                   |        |
|                      |            | Könyv.a      | állapot Nem adha                   | tó fel                                  |           |                   |        |
|                      |            |              |                                    |                                         | NO(       | <u>o</u> k        |        |
| Partner neve         |            | Jóvái        | Összeg                             | Állapot                                 | Pénzn Kiv | onat tétel azon.  | Téte ^ |
| TESZTPARTNER-        | 6865       |              | 2 541 000,00                       | Nem módosítható                         | HUF Ba    | nkátvezetés       |        |
| TESZTPARTNER-        | 7119       |              | 1 707 091,00                       | Nem módosítható                         | HUF Sz    | ámlakiegyenlítés  | -      |
| TEOZTPARTNER-        | 5941       |              | 303 588,00                         | Nem módosítható                         | HUF SZ    | ámlakiegyenlítés  | -      |
| TESZIPARINER-        | 6665       |              | 128 000,00                         | livem modositnato                       | HUF KO    | ztartozas utalas  | Sza    |
|                      |            | m            |                                    |                                         |           |                   |        |
|                      |            |              |                                    |                                         |           | ** **             |        |
|                      |            |              |                                    |                                         |           |                   |        |

Módosítható tételek:

- Partner
- Bizonylat fajtája: Jóváírás vagy Terhelés
- Összeg
- Bizonylattétel típus és altípus
- Megjegyzés
- Számlakiegyenlítés esetén felvehetőek kiegyenlített számlák, törölhetőek már a bizonylathoz rendelt számlák.

A kivonat tételhez rendelt számlák a "Fizetési tételek" menüpontban tekinthetőek meg és itt van lehetőség ezek törlésére is.

# 3.2. "Nem módosítható" állapotban lévő bankkivonat tétel javítása

"Nem módosítható" státuszban lévő bankkivonat tétel adatai már nem módosíthatóak.

# Javítási lehetőségek:

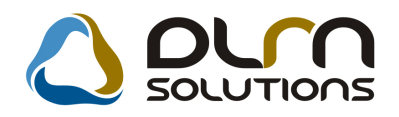

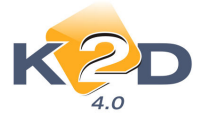

# 3.2.1. Javítás, ha a bankkivonat állapota "Feldolgozás alatt".

Amennyiben a bankkivonat állapota még **"Feldolgozás alatt"-**i a rontott bizonylat javítása még ebben a bankban megtörténhet.

#### 3.2.1.1. Számlakiegyenlítés típusú rontott tételek javítása – rossz számla kiegyenlítése

Amennyiben rossz számla került kiegyenlítésre, akkor annak javítására 2 módszer lehetséges:

#### 3.2.1.1.1. Javítás Folyószámla kezelés modulban

Amennyiben rossz számla került kiegyenlítésre, akkor az javítható a **"Folyószámlakezelés"** modulban is.

Az **Akciók menüpont Hibás kifizetés** kezelés almenüpontjával áttehető az adott fizetési tétel egy másik partnerre, vagy egy másik számlára.

Ez esetben a javítás nem kerül átvezetésre a bankon.

#### 3.2.1.1.2. Javítás Bank és Folyószámlakezelés modulban

#### 1. Megoldás

"Folyószámlakezelés" modul Akciók/Hibás kifizetés menüpontjában a rosszul kiegyenlített számláról le kell venni az összeget, és túlfizetésbe tenni.

Banki kivonatok karbantartása modulban **"Túlfizetés rendezés"** típusú bankkivonat tételt kell rögzíteni. Ezt követően a **"Számlaválogatás"** ikonra kattintást követően a túlfizetések jelennek meg, ahol is treffeléssel választható a megfelelő:

| 📆 Kimenő szá   | imlákhoz    | z tartozó túlfizeti | ések           |             |                       |                   | 8          | 3 |
|----------------|-------------|---------------------|----------------|-------------|-----------------------|-------------------|------------|---|
| Szűrés partner | rre         |                     |                |             |                       |                   |            |   |
| A Prefix       | ID          | Számlaszám          | Létr. könyv. c | Telj. dát.  | Partner               | A fizetendő össze | A tényle - |   |
| OVER           | 399         | 1                   | 2007.10.10.    | 2008.07.05. | TESZTPARTNER-372      | 43 581,00         | 43         |   |
| OVER           | 400         | 1                   | 2007.10.11.    | 0000.00.00. | TESZTPARTNER-372      | ,00               | 38         |   |
| OVER           | 429         | 2004000409          | 2008.06.11.    | 0000.00.00. | LAGERMAX HUNGARY KFT. | ,00               | 1 083 💡    |   |
| OVER           | 431         | 1                   | 2008.07.05.    | 0000.00.00. | TESZTPARTNER-1000     | ,00               | 60         | 1 |
| OVER           | 432         | 1                   | 2008.01.31.    | 0000.00.00. | -                     | ,00               | 15         |   |
| OVER           | 433         | 1                   | 2008.01.31.    | 0000.00.00. | -                     | ,00               | 25 -       | 4 |
| OVER           | 434         | 1                   | 2008.01.31.    | 0000.00.00. | -                     | ,00               | 35         |   |
| OVER           | 438         | 1                   | 2007.12.20.    | 0000.00.00. | TESZTPARTNER-3        | ,00               | 471        |   |
| OVER           | 439         | 1                   | 2008.02.28.    | 0000.00.00. | TESZTPARTNER-346      | ,00               | 4 424      |   |
|                |             |                     |                |             |                       |                   |            |   |
| Beleő számlál  | r is láthat | óak                 |                |             |                       |                   |            |   |
| Delso szamar   |             | 1                   | -              |             |                       |                   |            | _ |
| 2000           | ΓΞ          |                     | E,             | 1/1         | 714                   | N                 | OOK        |   |
|                |             |                     | =              | 1 1         |                       |                   | $\sim$     |   |
|                | Ki          | vonat összege       | 10,            | 00          |                       |                   |            |   |
|                | Szá         | mlák összege        | 43 581,        | 00          |                       |                   |            |   |
|                | Már f       | elvett számlák      |                | 00          |                       |                   |            |   |
|                | -           |                     |                |             |                       |                   |            |   |
|                | F           | einasznainato       | ,              | 00          |                       |                   |            |   |
|                | Kivon       | at túllépő rész     | 43 571,        | 00          |                       |                   |            |   |
|                |             |                     |                |             |                       |                   |            |   |
|                |             |                     |                |             |                       |                   |            |   |

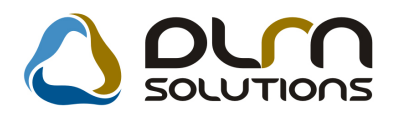

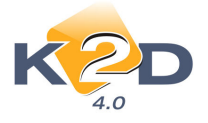

Ezt követően a kivonat tétel rögzítése a már a megszokott módon folytatódik. Ezzel visszafizetésre került a bevett összeg, a bank egyenlege visszaáll az eredeti összegre és készíthető az új bankkivonat tétel (amennyiben szükséges).

**Fontos tudni**, hogy abban a bankban, ahol a rossz tételt rögzítettük nem fizethető vissza túlfizetésként az átutalt összeg! (Ennek technikai okai vannak, ha ugyanabban a bankban ez megoldható lenne, az körkörös hivatkozást jelentene és nem lehetne megoldani az automatikus kontírozást.) Ilyen esetben szükséges a bank lezárása és új bankkivonat nyitása.

#### 2. Megoldás

"Folyószámlakezelés" modul *Akciók/Hibás kifizetés* menüpontjában a rosszul kiegyenlített számláról le kell venni az összeget, és túlfizetésbe tenni.

Bankkivonat tételek karbantartása modulban "**Számlakiegyenlítés"** típussal kell a rontott bizonylattal ellentett irányú tétel felrögzíteni (ha a rontott tétel jóváírás volt, akkor terhelést, ha a rontott tétel terhelés volt, akkor jóváírást kell rögzíteni).

A bankkivonat tételhez nem kell számlát választani, ilyen esetben ez az összeg a partner folyószámlájára túlfizetésként kerül fel.

Folyószámlakezelés modulban *Akciók/Túlfizetés összevezetés* menüponttal a két ellentétes irányú túlfizetést össze kell vezetni.

#### 3.2.1.2. "Egyéb, folyószámlát nem érintő bankkivonat tétel javítása

Amennyiben rossz egyéb, folyószámlát nem érintő bankkivonat tétel került rögzítésre, annak javítása a még "**Feldolgozás alatt**" lévő bankban megoldható az alábbi módon:

- lépés: A rontott bizonylat ellentett irányú (ha a rontott bizonylat terhelés volt, akkor jóváírás, ha a rontott bizonylat jóváírás volt, akkor terhelés típusú bizonylatot) azonos típusú és összegű bizonylatának rögzítése.
- 2. lépés: A helyes bankkivonat tétel rögzítése.

#### 3.2.2. Javítás, ha a bankkivonat állapota "Nem módosítható".

Amennyiben a bankkivonat állapota már "Nem módosítható" a rontott bizonylat javítása az eredeti bankkivonatban már nem végezhető el.

#### 3.2.2.1. Számlakiegyenlítés típusú rontott tételek javítása – rossz számla kiegyenlítése

Amennyiben rossz számla került kiegyenlítésre, akkor annak javítására 2 módszer lehetséges:

#### 3.2.2.1.1. Javítás Folyószámla kezelés modulban

Amennyiben rossz számla került kiegyenlítésre, akkor az javítható a **"Folyószámlakezelés"** modulban is.

Az **Akciók menüpont Hibás kifizetés kezelés** almenüpontjával áttehető az adott fizetési tétel egy másik partnerre, vagy egy másik számlára.

Ez esetben a javítás nem kerül átvezetésre a bankon.

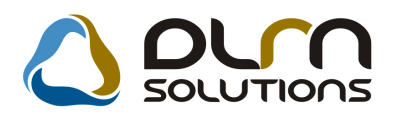

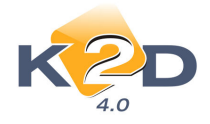

#### 3.2.2.1.2. Javítás Bank és Folyószámlakezelés modulban

#### 1. Megoldás

"Folyószámlakezelés" modul *Akciók/Hibás kifizetés* menüpontjában a rosszul kiegyenlített számláról le kell venni az összeget, és túlfizetésbe tenni.

Banki kivonatok karbantartása modulban egy **"Kompenzációs bankot"** kell nyitni. A Kompenzációs bank egyik tételét *"Túlfizetés rendezés"* típussal kell rögzíteni. Ezt követően a **"Számlaválogatás"** ikonra kattintást követően a túlfizetések jelennek meg, ahol is treffeléssel választható a megfelelő:

| 📆 Kimenő sza  | ámlákhoz        | tartozó túlfizete | isek           |             |                       |                   | 23         |
|---------------|-----------------|-------------------|----------------|-------------|-----------------------|-------------------|------------|
| Szűrés partne | rre             |                   |                |             |                       |                   |            |
| A Prefix      | ID              | Számlaszám        | Létr. könyv. c | Telj. dát.  | Partner               | A fizetendő össze | A tényle 🔶 |
| OVER          | 399             | 1                 | 2007.10.10.    | 2008.07.05. | TESZTPARTNER-372      | 43 581,00         | 43         |
| OVER          | 400             | 1                 | 2007.10.11.    | 0000.00.00. | TESZTPARTNER-372      | ,00               | 38         |
| OVER          | 429             | 2004000409        | 2008.06.11.    | 0000.00.00. | LAGERMAX HUNGARY KFT. | ,00               | 1 083 =    |
| OVER          | 431             | 1                 | 2008.07.05.    | 0000.00.00. | TESZTPARTNER-1000     | ,00               | 60         |
| OVER          | 432             | 1                 | 2008.01.31.    | 0000.00.00. |                       | ,00               | 15         |
| OVER          | 433             | 1                 | 2008.01.31.    | 0000.00.00. | -                     | ,00               | 25 -       |
| OVER          | 434             | 1                 | 2008.01.31.    | 0000.00.00. |                       | ,00               | 35         |
| OVER          | 438             | 1                 | 2007.12.20.    | 0000.00.00. | TESZTPARTNER-3        | ,00               | 471        |
| OVER          | 439             | 1                 | 2008.02.28.    | 0000.00.00. | TESZTPARTNER-346      | ,00               | 4 424      |
|               |                 |                   |                |             |                       |                   |            |
| Deleg estadd  | la ca lafata an |                   |                |             |                       |                   |            |
| Delso szamla  | K IS Iduidu     | )<br>1            |                |             |                       |                   |            |
| ?             | Ľ≣              |                   |                |             | /14                   | N                 | OK         |
|               | Ki              | onat összere      | 10             | 00          |                       |                   |            |
|               | 975             | mlák összege      | 42 501         | 00          |                       |                   |            |
|               | Márf            | alvatt azámlák    |                | 00          |                       |                   |            |
|               | Mari            | eiveit szarniak   | ,              | 00          |                       |                   |            |
|               | F               | elhasználható     | ,              | 00          |                       |                   |            |
|               | Kivon           | at túllépő rész   | 43 571,        | 00          |                       |                   |            |
|               |                 |                   |                |             |                       |                   |            |
|               |                 |                   |                |             |                       |                   |            |
|               |                 |                   |                |             |                       |                   |            |

Ezt követően a kivonat tétel rögzítése a már a megszokott módon folytatódik. Ezzel visszafizetésre került a bevett összeg. A Kompenzációs bank másik tételével pedig elkészíthető helyesen a rontott tétel.

A két tétel felvitelével a Kompenzációs bank egyenlegének nullára kell futnia!

#### 2. Megoldás

"Folyószámlakezelés" modul Akciók/Hibás kifizetés menüpontjában a rosszul kiegyenlített számláról le kell venni az összeget, és túlfizetésbe tenni.

Banki kivonatok karbantartása modulban egy "Kompenzációs bankot" kell nyitni. A Kompenzációs bank egyik tételét "Számlakiegyenlítés" típussal kell rögzíteni, de nem kell hozzá számlát választani, így a megadott összeg felkerül a partner folyószámlájára túlfizetésbe.

A Kompenzációs bank másik tételével pedig elkészíthető helyesen a rontott tétel.

A két tétel felvitelével a Kompenzációs bank egyenlegének nullára kell futnia!

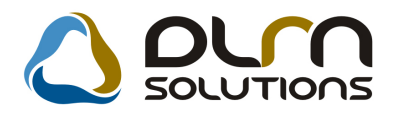

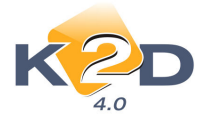

A bankkivonat lezárást követően a **"Folyószámlakezelés"** modulban **Akciók/Túlfizetés** összevezetés menüponttal a két ellentétes irányú túlfizetést össze kell vezetni.

# 3.2.3. "Egyéb, folyószámlát nem érintő bankkivonat tétel javítása

Amennyiben rossz egyéb, folyószámlát nem érintő bankkivonat tétel került rögzítésre, annak javítása a már lezárt bankban nem lehetséges. Szükséges egy **"Kompenzációs bank"** megnyitása, amiben a javítás elvégezhető.

- 1. A Kompenzációs bankban a rontott bizonylat ellentett irányú (ha a rontott bizonylat terhelés volt, akkor jóváírás, ha a rontott bizonylat jóváírás volt, akkor terhelés típusú bizonylatot) azonos típusú és összegű bizonylatának rögzítése.
- 2. A helyes bankkivonat tétel rögzítése.

A kompenzációs bank egyenlegének nullára kell futnia!

# 4. ÁFA bevallás modulban elkövetett hibák javítása

ÁFA bevallás generálásakor 2 féle módszer van, hogyan kerülnek bele a számlák a bevallásba:

- 1. Minden a rendszerben kiállított kimenő számla, és minden felrögzített bejövő számla automatikusan belekerül az időszaknak megfelelő ÁFA bevallásba, függetlenül attól, hogy a számlák könyvelésre kerültek-e vagy sem.
- 2. Az ÁFA bevallás generált időszakába csak azok a számlák kerülnek bele, amelyek a Főkönyv felé feladásra is kerültek.

# 4.1. ÁFA bevallásból hiányzó számlák felvitele

# 4.1.1. ÁFA bevallásba minden számla belekerül, függetlenül a Főkönyvi feladástól

ÁFA bevallás egyeztetésekor, amennyiben kiderül, hogy a bevallásból hiányzik egy kimenő számla, akkor annak az alábbi okai lehetnek:

- már szerepelt valamelyik előző időszaki ÁFA-ban
- nem létező számla sorszámú a számla

ÁFA bevallás egyeztetésekor, amennyiben kiderül, hogy a bevallásból hiányzik egy bejövő számla, akkor annak az alábbi okai lehetnek:

- már szerepelt valamelyik előző időszaki ÁFA-ban
- nincs felrögzítve a bejövő számla a rendszerbe

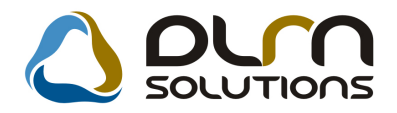

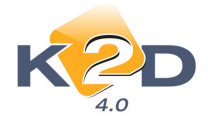

Javítani, csak az utolsó pontban lévő esetet kell. Lépései:

- 1. A "Bejövő számla rögzítés" modulban a számla felrögzítése a rendszerbe
- 2. Az "ÁFA bevallás" modulban a "Megnyitva" állapotú ÁFA időszak frissítése a vikon segítségével.

# 4.1.2. ÁFA bevallásban csak a főkönyvi rendszernek feladott számlák jelennek meg

ÁFA bevallás egyeztetésekor, amennyiben kiderül, hogy a bevallásból hiányzik egy kimenő számla, akkor annak az alábbi okai lehetnek:

- már szerepelt valamelyik előző időszaki ÁFA-ban
- nem létező számla sorszámú a számla
- a számla nincs feladva a Főkönyvnek

ÁFA bevallás egyeztetésekor, amennyiben kiderül, hogy a bevallásból hiányzik egy bejövő számla, akkor annak az alábbi okai lehetnek:

- már szerepelt valamelyik előző időszaki ÁFA-ban
- nincs felrögzítve a bejövő számla a rendszerbe
- nincs felkönyvelve a Főkönyv felé

#### 4.1.2.1. Nincs felrögzítve a bejövő számla javítása:

- 1. A "Bejövő számla rögzítés" modulban a számla felrögzítése a rendszerbe
- 2. A "Kontírozás" modulban a számlák felkönyvelése a "Főkönyv" felé.
- 3. Az "ÁFA bevallás" modulban a "Megnyitva" állapotú ÁFA időszak frissítése a segítségével.

#### 4.1.2.2. Nincs felkönyvelve a Főkönyvbe a hiányzó számla javítása

- 1. A "Kontírozás" modulban a számlák felkönyvelése a "Főkönyv" felé.
- 2. Az "ÁFA bevallás" modulban a "Megnyitva" állapotú ÁFA időszak frissítése a vikon segítségével.

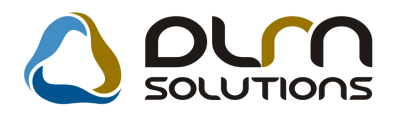

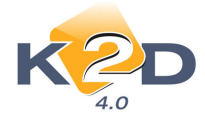

# 4.2. Számlák kivétele az ÁFA bevallásból.

Bizonyos esetekben szükség lehet arra, hogy kivegyünk egy számlát az adott időszaki ÁFA bevallásból.

# 4.2.1. Kimenő számla kivétele az ÁFA bevallásból

Az "ÁFA bevallás" ablakon a "Megnyitva" időszakú ÁFA bevallás sort kell kijelölni, majd a "Fizetendő" mezőt "pöttyözni".

| AFA bevallás (XI<br>Riportok Szűrés | DPACCVATRETU<br>Súgó | RN - 04.005 ) |             | rn solu           | τιο∩s                   |               |                                        |                      |
|-------------------------------------|----------------------|---------------|-------------|-------------------|-------------------------|---------------|----------------------------------------|----------------------|
| 4.0                                 | nZáródátum           | Normál  Ön    | revízió     | Visszaig.poz  Bet | iz.                     | Állapot       |                                        | Hmacc <sup>,</sup> ^ |
| 2007.08.01.                         | 2008.08.31.          | Normál        | 🔍 Önrevízió | 🔍 Visszaig. poz   | Befiz.poz.              | Megnyitva     | •                                      | 100,0                |
| 2007.07.01.                         | 2007.07.31.          | C Normal      | C Önrevizió | Visszaig.poz      | C Beliz.poz.            | Lezaiva       | •                                      | 50,C                 |
| 2007.04.01.                         | 2007.06.30.          | Normál        | C Önrevízió | Visszaig.poz      | C Befiz.poz.            | Lezárva       | -                                      | 10,0 =               |
| 2007.01.01.                         | 2007.03.31.          | Normál        | C Önrevízió | C Visszaig.poz    | • Befiz.poz.            | Lezárva       | -                                      | 100,C                |
| 2006.12.01.                         | 2006.12.31.          | Normál        | Onrevízió   | Visszaig.poz      | C Befiz.poz.            | Lezárva       | -                                      | 100,0                |
| 2006.11.01.                         | 2006.11.30.          | Normál        | C Önrevízió | Visszaig.poz      | C Befiz.poz.            | Lezárva       | *                                      | 100,C                |
| 2006.10.01.                         | 2006.10.31.          | Normál        | C Önrevízió | C Visszaig.poz    | • Befiz.poz.            | Lezárva       | -                                      | 100,C                |
| 2006.09.01.                         | 2006.09.30.          | Normál        | C Önrevízió | Visszaig.poz      | C Befiz.poz.            | Lezárva       | -                                      | 100,C                |
| 2006.08.01.                         | 2006.08.31.          | Normál        | C Önrevízió | Visszaig.poz      | C Befiz.poz.            | Lezárva       | -                                      | 100,C                |
| •                                   | m                    |               |             |                   |                         |               |                                        |                      |
|                                     | <b>S</b>             | ≪ ≣<          | 1/17        |                   | Normal 🔘<br>Önrevízió 🔿 |               | <ul> <li>Vise</li> <li>Fize</li> </ul> | szaigénylés<br>tendő |
|                                     |                      |               |             | %                 | 20                      | <u> </u>      |                                        | ø                    |
| Deady                               |                      |               |             | Má                | dosítás 11 sor          | van kijelölve | 2008                                   | 11 18 12 30          |

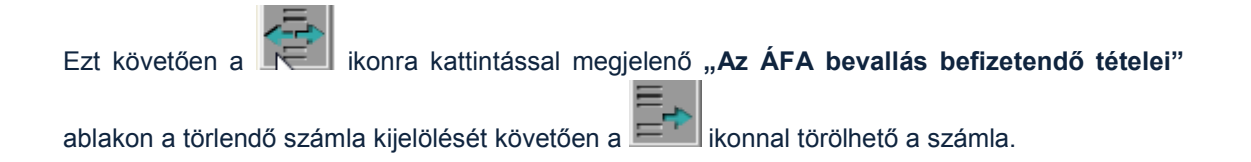

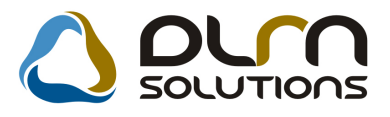

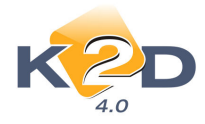

| 4.0          | -              | 2007.08.0    | 01 2008.0  | 8.31. |            |            |       |           |
|--------------|----------------|--------------|------------|-------|------------|------------|-------|-----------|
| RO PARO CA   | RO SHCO GENO C | GENI )       |            |       |            |            |       |           |
| zámlaszár Ne | ettó Afa       | A            | fa csoport | Pénzn | Belföldill | Státusz    | Te    | lj. dátum |
| 007/001019   | 27 090,00      | 5 418,00 Á   | FA 20% 💌   | HUF   |            | Teljesítve | ▼ 200 | 07.08.01. |
| 007/00 1020  | 66 49 1,00     | 13 299,00 Å  | FA 20%     | HUF   |            | Teljesitve | - 200 | 7.08.01.  |
| 2007/001021  | 101 652,00     | 20 331,00 Á  | FA 20% -   | HUF   |            | Teljesítve | ₹ 200 | 7.08.01.  |
| 2007/001022  | 95 973,00      | 19 194,00 Á  | FA 20% -   | HUF   |            | Teljesítve | ▼ 200 | 7.08.01.  |
| 2007/001023  | 19 250,00      | 3 850,00 Á   | FA 20% -   | HUF   |            | Teljesítve | ▼ 200 | 7.08.01.  |
| 2007/001024  | 307 738,00     | 61 547,00 Á  | FA 20% -   | HUF   |            | Teljesítve | ₹ 200 | 07.08.01. |
| 2007/001025  | 73 704,00      | 14 741,00 Á  | FA 20% -   | HUF   |            | Teljesítve | ₹ 200 | 07.08.01. |
| 2007/001026  | 52 965,00      | 10 594,00 Á  | FA 20% -   | HUF   |            | Teljesítve | ₹ 200 | 07.08.01. |
| 2007/001027  | 41 629,00      | 8 326,00 Á   | FA 20% -   | HUF   |            | Teljesítve | - 200 | 7.08.02.  |
| 2007/001028  | 501 550,00     | 100 312,00 Á | FA 20% -   | HUF   |            | Teljesítve | ▼ 200 | 7.08.02.  |
| 2007/001029  | 64 604,00      | 12 921,00 Á  | FA 20% -   | HUF   |            | Teljesítve | ▼ 200 | 7.08.02.  |
| 2007/001030  | 92 685,00      | 18 537,00 Á  | FA 20% -   | HUF   |            | Teljesítve | ▼ 200 | 7.08.02.  |
| 2007/001031  | 24 559,00      | 4 912,00 Á   | FA 20% -   | HUF   | <b>V</b>   | Teljesítve | - 200 | 07.08.02. |
| 2007/001032  | 16 546,00      | 3 310,00 Á   | FA 20% -   | HUF   |            | Teljesítve | - 200 | 07.08.02. |
| 2007/001033  | 127 293,00     | 25 460,00 Á  | FA 20% -   | HUF   |            | Teljesítve | - 200 | 7.08.02.  |
|              | III            |              |            |       |            |            |       |           |

# 4.2.2. Bejövő számla kivétele az ÁFA bevallásból

Az "ÁFA bevallás" ablakon a "Megnyitva" időszakú ÁFA bevallás sort kell kijelölni, majd a "Visszaigénylés" mezőt "pöttyözni".

| ÁFA bevallás ( XDPACCVATRETU | RN - 04.005 ) K2D_TESZT |                                        |                     |                        |  |  |  |  |  |  |
|------------------------------|-------------------------|----------------------------------------|---------------------|------------------------|--|--|--|--|--|--|
| Riportok Szűrés Súgó         |                         |                                        |                     |                        |  |  |  |  |  |  |
|                              |                         |                                        |                     |                        |  |  |  |  |  |  |
| 🔒 Kezdődátum Záródátum       | Normál  Önrevízió       | Visszaig.poz  Befiz.                   | Állapot             | Hmacc <sup>*</sup>     |  |  |  |  |  |  |
| 2007.08.01. 2008.08.31.      | Normál Onrevízió        | Visszaig.poz • Befiz.poz.              | Megnyitva 💌         | 100,0                  |  |  |  |  |  |  |
| 2007.07.01. 2007.07.31.      | Normál C Önrevízió      | ○ Visszaig.poz                         | Lezárva 💌           | 50,C                   |  |  |  |  |  |  |
| 2007.04.01. 2007.06.30.      | Normál C Önrevízió      | ♥ Visszaig.poz                         | Lezárva             | 10,C                   |  |  |  |  |  |  |
| 2007.01.01. 2007.03.31.      | Normál     Önrevízió    | C Visszaig.poz C Befiz.poz.            | Lezárva 💌           | 100,C                  |  |  |  |  |  |  |
| 2006.12.01. 2006.12.31.      | Normál C Önrevízió      | ♥ Visszaig.poz                         | Lezárva 💌           | 100,C                  |  |  |  |  |  |  |
| 2006.11.01. 2006.11.30.      | Normál Onrevízió        | ♥ Visszaig.poz <sup>C</sup> Befiz.poz. | Lezárva 💌           | 100,C                  |  |  |  |  |  |  |
| 2006.10.01. 2006.10.31.      | Normál     Önrevízió    | ○ Visszaig.poz                         | Lezárva 💌           | 100,C                  |  |  |  |  |  |  |
| 2006.09.01. 2006.09.30.      | Normál C Önrevízió      | ♥ Visszaig.poz                         | Lezárva 💌           | 100,C                  |  |  |  |  |  |  |
| 2006.08.01. 2006.08.31.      | Normál     Önrevízió    | ♥ Visszaig.poz                         | Lezárva 💌           | 100,C                  |  |  |  |  |  |  |
|                              |                         |                                        |                     | •                      |  |  |  |  |  |  |
| • [                          | 2000 C                  |                                        |                     | P                      |  |  |  |  |  |  |
|                              |                         | Normal                                 | Vi<br>O Fiz         | sszaigénylés<br>etendő |  |  |  |  |  |  |
|                              |                         | % 🗸 🗸                                  | <u> </u>            | ø                      |  |  |  |  |  |  |
| Ready                        |                         | Módosítás  1 sor                       | van kijelölve  2008 | 3.11.18 12:45          |  |  |  |  |  |  |

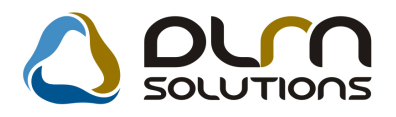

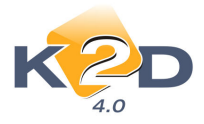

Ezt követően a ikonra kattintással megjelenő "Az ÁFA bevallás tételek" ablakon a törlendő számla kijelölését követően a ikonnal törölhető a számla.

| Í | 🎏 ÁFA bevallá | s tételek (visszaig | ényelhető) |           |                   |             | 23         |
|---|---------------|---------------------|------------|-----------|-------------------|-------------|------------|
|   | ĸ             | 2D                  |            |           |                   |             |            |
| l | Számlaszár    | Vettó               | Áfa        | Beruházás | Partner neve      | Státusz     | Teljesít 🔺 |
| l | 2007/02099    | 14 750,00           | 2 950,00   | ,00       | TESZTPARTNER-6662 | Teljesítve  | ₹ 2007.08  |
| L | 2007/02106    | 92 000,00           | 18 400,00  | ,00       | TESZTPARTNER-7381 | Teljesítve  | ₹ 2007.08  |
| L | 2007/02109    | 6 607,00            | 1 321,00   | ,00       | TESZTPARTNER-102  | Teljesítve  | ₹ 2007.08  |
| L | 2007/02110    | 5 314,00            | 1 063,00   | ,00       | TESZTPARTNER-102  | Teljesítve  | ₹ 2007.08  |
|   | 2007/02111    | 15 000,00           | 3 000,00   | .00       | TESZTPARTNER-102  | Teljesítve  | ✓ 2007.08  |
| I | 2007/02112    | 13 255,00           | 2 651,00   | ,00       | TESZTPARTNER-102  | Teljesítve  | 2007. 8    |
| ł | 2007/02113    | 6 653,00            | 1 331,00   | ,00       | TESZTPARTNER-TUZ  | I eijesitve | 2007.08    |
| L | 2007/02114    | 4 531,00            | 906,00     | ,00       | TESZTPARTNER-102  | Teljesítve  | ₹ 2007.08  |
| L | 2007/02115    | 8 235,00            | 1 647,00   | ,00       | TESZTPARTNER-102  | Teljesítve  | ₹ 2007.08  |
| L | 2007/02116    | 7 860,00            | 1 572,00   | ,00       | TESZTPARTNER-7271 | Teljesítve  | ₹ 2007.08  |
| L | 2007/02117    | 15 567,00           | 3 113,00   | ,00       | TESZTPARTNER-7142 | Teljesítve  | ₹ 2007.08  |
| L | 2007/02118    | 195 833,00          | 39 167,00  | ,00       | TESZTPARTNER-7980 | Teljesítve  | ₹ 2007.08  |
|   | 2007/02119    | 4 333,00            | 867,00     | ,00       | TESZTPARTNER-4138 | Teljesítve  | ▼ 2007.08  |
|   | 2007/02126    | 2 231 144,00        | 446 229,00 | ,00       | TESZTPARTNER-3    | Teljesítve  | ₹ 2007.08  |
|   |               |                     |            | m         |                   |             | •          |
| ł | <i>ч</i>      |                     |            |           |                   |             |            |
|   | ?             | t≣                  |            |           | 6/1331            |             | III III ♠  |

# 4.3. Önrevízió

Későn érkező számlákat "Önrevízió" típusú ÁFA időszakba tehetjük bele. Önrevíziós időszakot

úgy nyithatunk, ha az "ÁFA bevallás" ablakon az "Önrevízió" mezőt jelöljük, majd a kattintunk.

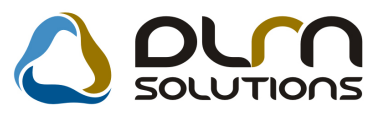

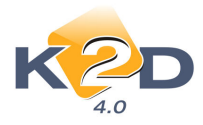

| Kezdődátur  | nZáródátum  | Normál] Önr | evízió      | Visszaig.poz  Be | fiz.                    | Állapot   | H               | macc            |  |  |
|-------------|-------------|-------------|-------------|------------------|-------------------------|-----------|-----------------|-----------------|--|--|
| 2006.07.01. | 2006.07.31. | Normál      | C Önrevízió | C Visszaig.poz   | Befiz.poz.              | Lezárva   | -               | 100,0           |  |  |
| 2006.04.01. | 2006.06.30. | Normál      | C Önrevízió | C Visszaig.poz   | • Befiz.poz.            | Lezárva   | -               | 100,0           |  |  |
| 2006.01.01. | 2006.03.31. | Normál      | C Önrevízió | Visszaig.poz     | C Befiz.poz.            | Lezárva   | -               | 100,0           |  |  |
| 2005.10.01. | 2005.12.31. | Normál      | C Önrevízió | C Visszaig.poz   | Befiz.poz.              | Lezárva   | -               | 100,0           |  |  |
| 2005.07.01. | 2005.09.30. | Normál      | Onrevízió   | Visszaig.poz     | C Befiz.poz.            | Lezárva   | •               | 100,0           |  |  |
| 2005.04.01. | 2005.06.30. | Normál      | Önrevízió   | C Visszaig.poz   | Befiz.poz.              | Lezárva   | •               | 100,0           |  |  |
| 2005.01.01. | 2005.03.31. | Normál      | Önrevízió   | C Visszaig.poz   | Befiz.poz.              | Lezárva   | •               | 100,0           |  |  |
| 2000.01.01. | 2004.12.31. | Normál      | C Örrevízió | Visszaig.poz     | C Befiz.poz.            | Lezárva   |                 | 100,0           |  |  |
| 2007.07.01. | 2007.07.31. | O Normál    | Önrevízió   | Visszaig.poz     | Befiz.poz.              | Megnyitva | •               | ,0              |  |  |
|             |             |             |             |                  |                         |           |                 | ×.              |  |  |
|             |             | <           | 18/18       |                  | Normal 🔘<br>Önrevízió 🍳 |           | Vissz<br>Fizete | aigényk<br>Indő |  |  |
|             |             |             |             | %                | 20                      | 8         |                 | <u> </u>        |  |  |

Míg normál ÁFA időszakból egyszerre csak egy lehet nyitva, addig önrevíziós időszakot egyszerre többet is nyithatunk.

Az önrevíziós időszak megnyitását követően működése és riportozása megegyezik a normál ÁFA időszakkal.

# 5. Kontírozás és Főkönyv modulban elkövetett hibák javítása

# 5.1. Rossz számla kontírozásának javítása

# 5.1.1. A számla még nem került feladásra a Főkönyvbe javítása

#### 5.1.1.1. Kimenő számlák kontírozásának javítása

#### 5.1.1.1.1. Javítás manuális átkontírozással

A **"Kontírozás"** modulban javíthatók ezen számlák kontírozásai, egészen addig, amíg a számla nem kerül **"Feladható"** állapotba.

Az adott számlát treffeléssel ki kell jelölni, majd a **F**ikonra kell kattintani. A megjelenő **"Főkönyvi dimenzionálás karbantartása"** ablakon a **"Főkönyvi szám"** mezőbe kattintással

javítható a főkönyvi szám. A *is* ikon segítségével vihetünk fel egy adott számlába új Tartozik, vagy Követel tételt is.

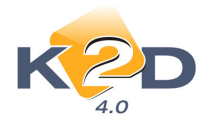

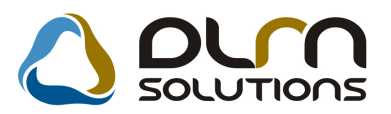

# A ikonnal pedig törölhetünk az adott számla kontírozásából.

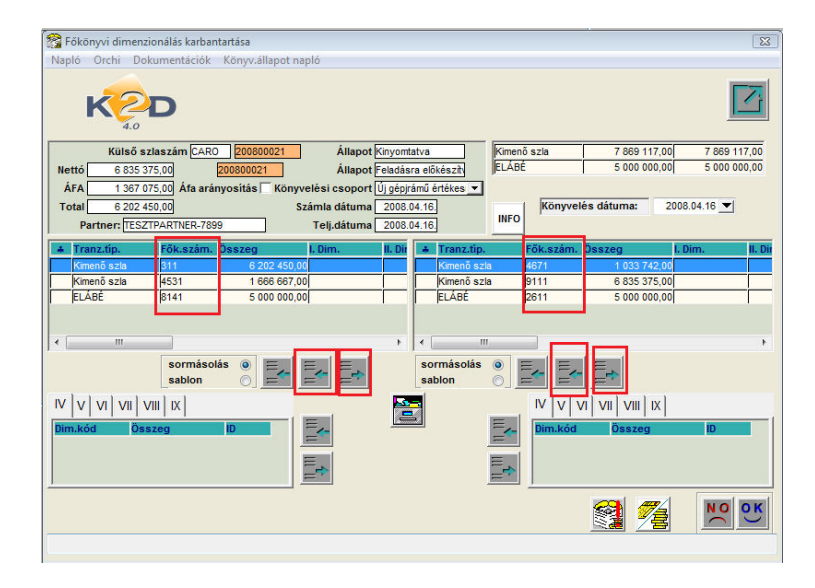

#### 5.1.1.1.2. Javítás az előkontírozás átparaméterezésével

Amennyiben egy kimenő számlát rendszeresen más főkönyvi számra szeretnénk kontírozni, mint amit a rendszer automatikusan előkontíroz, akkor célszerű az előkontírozás paraméterezésének megváltoztatása (ehhez kérje a DLM Solutions munkatársainak segítségét).

# 5.1.1.2. Bejövő számlák kontírozásának javítása

#### 5.1.1.2.1. Javítás manuális átkontírozással

A **"Kontírozás"** modulban javíthatók ezen számlák kontírozásai, egészen addig, amíg a számla nem kerül **"Feladható"** állapotba.

Az adott számlát treffeléssel ki kell jelölni, majd a **Főkönyvi dimenzionálás karbantartása**" ablakon a **"Főkönyvi szám**" mezőbe kattintással

javítható a főkönyvi szám. A **se**ikon segítségével vihetünk fel egy adott számlába új Tartozik, vagy Követel tételt is.

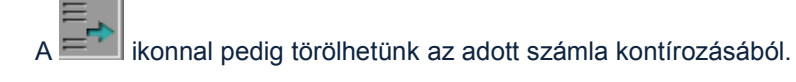

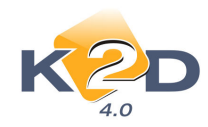

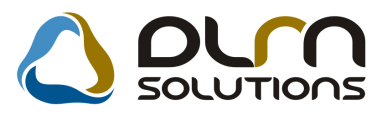

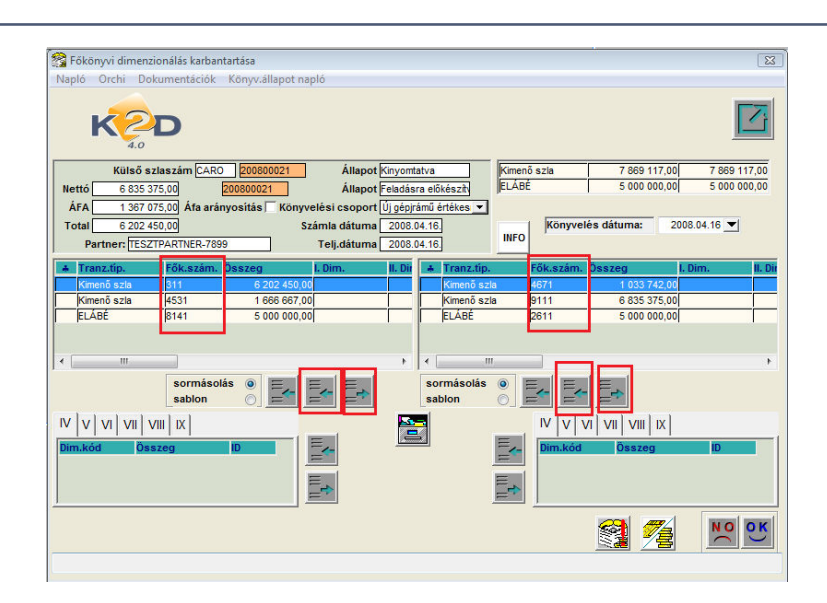

#### 5.1.1.2.2. Javítás az előkontírozás átparaméterezésével

Amennyiben egy kimenő számlát rendszeresen más főkönyvi számra szeretnénk kontírozni, mint amit a rendszer automatikusan előkontíroz, akkor célszerű az előkontírozás paraméterezésének megváltoztatása (ehhez kérje a DLM Solutions munkatársainak segítségét).

#### 5.1.1.2.3. Javítás a bejövő számla rögzítésének módosításával

Amennyiben a rossz kontírozás abból adódik, hogy a számla rosszul került rögzítésre a rendszerben, akkor lehetőség van, ezen számlák rögzítésének javítására. Lásd ezen dokumentum 1. pontjának leírását.

# 5.1.2. Azon számlák javítása, melyek már feladásra kerültek a Főkönyvbe

A **Főkönyvbe** feladott számlák esetében lehetőség **van, ezen számlákat visszavenni a főkönyvből a** "*Kontírozás" modul "*Státusz állítás/Vissza feladhatóba" menüpontjával.

Ezzel a művelettel a rendszer visszaveszi a számlát a Főkönyvből és automatikusan könyvel egy stornó tételt.

A visszavételt követően a számla státuszát még vissza kell tenni "Feladásra előkészítve" állapotba, ahhoz, hogy a fent leírtak szerint módosítható legyen a kontírozás.

# 5.2. Rossz pénztár, bank kontírozás javítása

#### 5.2.1. A bank, pénztár még nem került feladásra a Főkönyv felé

#### 5.2.1.1. Javítás manuális átkontírozással

A **"Kontírozás"** modul **"Pénztár kontírozása"** és **"Bank kontírozás**a" menüpontokban javítható a főkönyvi szám.

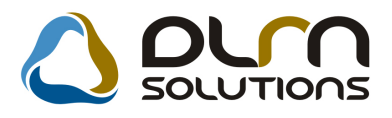

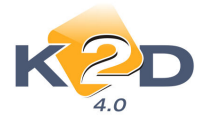

A "**Pénztár kivonatok**", illetve a "**Bankkivonatok**" ablakon amíg egy pénztár vagy bankkivonat állapota nem "**Feladható**", addig javítható annak kontírozása.

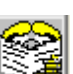

Az ablakon a javítandó pénztár vagy bank kijelölését követően a ikonra kattintva jelenik meg az "Adott bankkivonat kontírozási tételei", illetve az "Adott pénztárkivonat kontírozási tételei"ablak. Ebben az ablakban a "Főkönyvi szám" oszlopban javíthatóak a rendszer által előkontírozott főkönyvi számok.

| Adott                                                            | : bankkivonat kontíroz | ási tételei |                                                                                                    |          |              |                                                                              |            |         | 23       |  |
|------------------------------------------------------------------|------------------------|-------------|----------------------------------------------------------------------------------------------------|----------|--------------|------------------------------------------------------------------------------|------------|---------|----------|--|
| ID<br>Bank. kiv. állapot<br>Bankszámla<br>Kivonat<br>Kiv. dátuma |                        |             | 2683           Nem módosíható           Feladásra előkészítv           KSH           123           2008.09.17 |          |              | Nyitó egyenleg<br>Záró egyenleg 1 000 00<br>Bevétel 1 010 00<br>Kiadás 10 00 |            |         |          |  |
| Tartozik                                                         |                        |             |                                                                                                    |          | Követel      |                                                                              |            |         |          |  |
| Főkönyv                                                          | i szá lők. tételtípus  | Összeg      | I. Dim.                                                                                                    | II. Dim. | Főkönyvi szá | Fők. tételtípus                                                              | Összeg     | I. Dim. | II. Dim. |  |
| 3841                                                             | Jank                   | 10 000,0    | 0                                                                                                    |          | 311          | Egyéb                                                                        | 10 000,00  |         |          |  |
| 3841                                                             | Bank                   | 28 640,4    | 0                                                                                                    |          | 311          | Egyéb                                                                        | 28 640,40  |         |          |  |
| 3841                                                             | Bank                   | 971 359,6   | 0                                                                                                    |          | 811          | Egyéb                                                                        | 971 359,60 |         |          |  |
| 3891                                                             | gyéb                   | 10 000,0    | 0                                                                                                    |          | 3841         | Bank                                                                         | 10 000,00  |         |          |  |
|                                                                  |                        |             |                                                                                                    | ,        | × • • m      |                                                                              |            |         | ,        |  |
|                                                                  | <u>*</u>               |             |                                                                                                    |          |              | *                                                                            |            | 1       | NO OR    |  |

#### 5.2.1.2. Javítás az előkontírozás átparaméterezésével

Amennyiben egy bank, vagy pénztár tételt rendszeresen más főkönyvi számra szeretnénk kontírozni, mint amit a rendszer automatikusan előkontíroz, akkor célszerű az előkontírozás paraméterezésének megváltoztatása (ehhez kérje a DLM Solutions munkatársainak segítségét).

#### 5.2.1.3. Javítás a bank, vagy pénztár rögzítésének módosításával

Amennyiben a rossz kontírozás abból adódik, hogy a pénztárban rosszul került kiállításra egy bizonylat, vagy bankban rosszul került rögzítésre egy bankkivonat tétel akkor lehetőség van, ezen számlák rögzítésének javítására. Lásd ezen dokumentum 2. (Pénztár) és 3. (Bank) pontjának leírását.

# 5.2.2. Azon pénztári és banki tételek javítása, melyek már feladásra kerültek a Főkönyvbe

A Főkönyvbe feladott bankok és pénztárak esetében lehetőség van, ezen számlákat visszavenni a főkönyvből a "Kontírozás" modul "Státusz /Vissza felad.elő" menüpontjával.

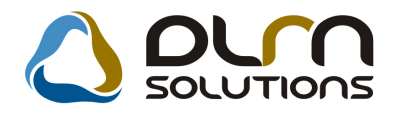

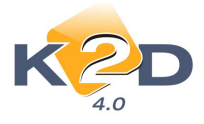

Ezzel a művelettel a rendszer visszaveszi az adott bankot, vagy pénztárat a Főkönyvből és automatikusan könyvel egy stornó tételt.

A visszavételt követően módosítható a "Főkönyvi szám" oszlop tartalma.

# 5.3. Kontírozó modulban elrontott vegyes tétel (MIX) javítása

Kontírozó modulban könyvelt vegyes tétel javítására 2 módszer létezik:

### 5.3.1. Javítás ellentett kontírozással

Az elrontott vegyes (MIX) tétel ellentett összegű, vagy kontírozású tételét kell rögzíteni a "Kontírozó" modulban, majd feladni a "Főkönyv" felé.

### 5.3.2. Javítás az eredeti MIX javításával

Az elrontott MIX típusú vegyes könyvelési tételek – hasonlóan a számlához – visszavehetőek a Főkönyv modulból és javíthatóak (lásd. 5.1.1.1.1 pont).

# 5.4. Főkönyv modulban elrontott vegyes tétel javítása

Főkönyv modulban elrontott vegyes tétel a *Javítás/Ellentett kontírozás*, vagy a *Javítás/Ellentett összeg* menüpontok segítségével stornózható.

**Ellentett kontírozás** esetén a rendszer a stornózott vegyes könyvelési tétel ellentett kontírozását könyveli le.

**Ellentett összegű javítás** esetén a rendszer a stornózott vegyes könyvelési tétel ellentett összegű tételét kontírozza le.